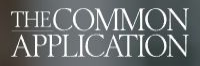

Q

How To Apply

-

Parents | Counselors & Recommenders |

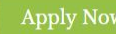

Member Institutions LOG IN

# The 2017-2018 Common App is now available.

We're here to help with college planning, applications, and beyond.

**Create an Account** 

## More than 700 colleges. Only one application.

Find Colleges

HH I HH

HIGH POINT

JNIVERSITY North Carolina, USA View all colleges that accept the Common Application →

₩westVirginiaUniversity.

apply.commonapp.org

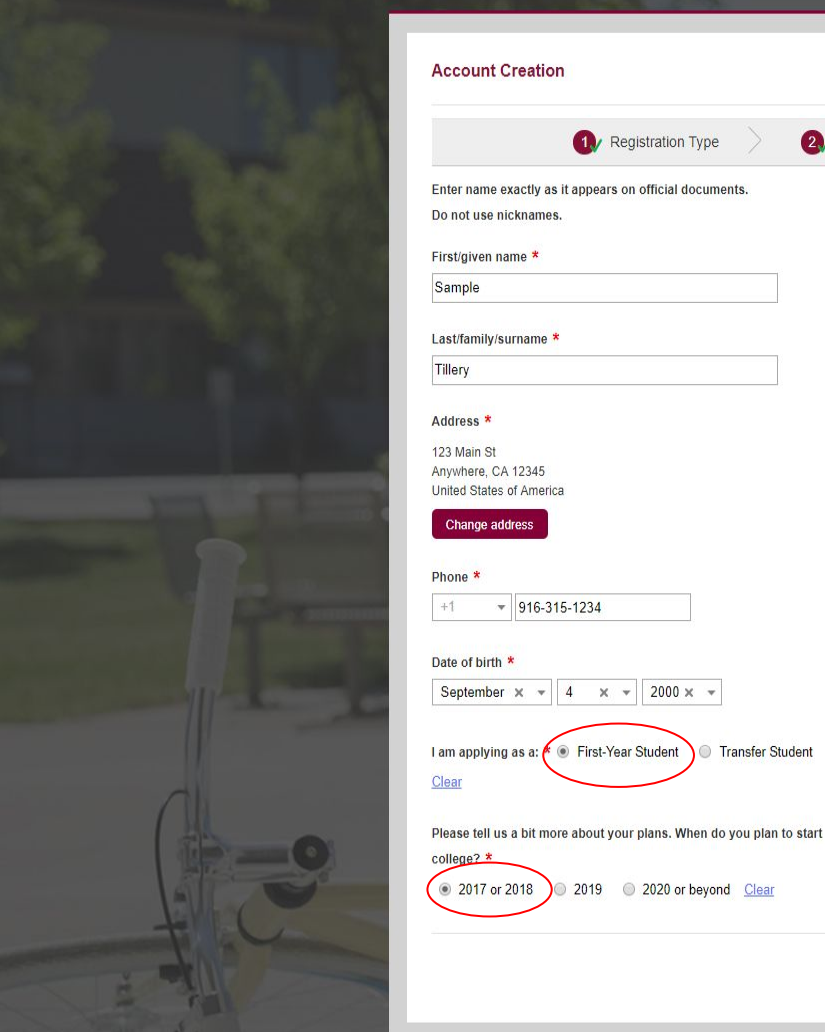

· 916-315-1234

Transfer Student

2019 

2020 or beyond <u>Clear</u>

#### Account Creation (1) Registration Type 2/ Login Credentials 3 Registration Information Please review and consider the following before continuing: Enter name exactly as it appears on official documents. Do not use nicknames. The colleges that I am considering for application may communicate with me by mail, email, phone or text message prior to submission of my application (you can change this response later within your First/given name \*

account settings).

- The Common Application may communicate with me by mail, email, phone or text message about my account and other information relevant to the admission application process (you can change this response later within your account settings).
- By checking this box, I represent that (i) I am age 13 or older and (ii) I have read, understood and agreed to the terms and conditions of the Terms of Use and Privacy Policy (unless I am over the age of 13 but under the age of 18, in which case, my parent or legal guardian has also read, understood and agreed to the terms and conditions of the Privacy Policy and Terms of Use sections).
- The Common Application website uses small files stored on your computer, known as cookies, that help us remember your settings and ensure the website works properly. By continuing, I am agreeing to The Common Application's use of cookies.

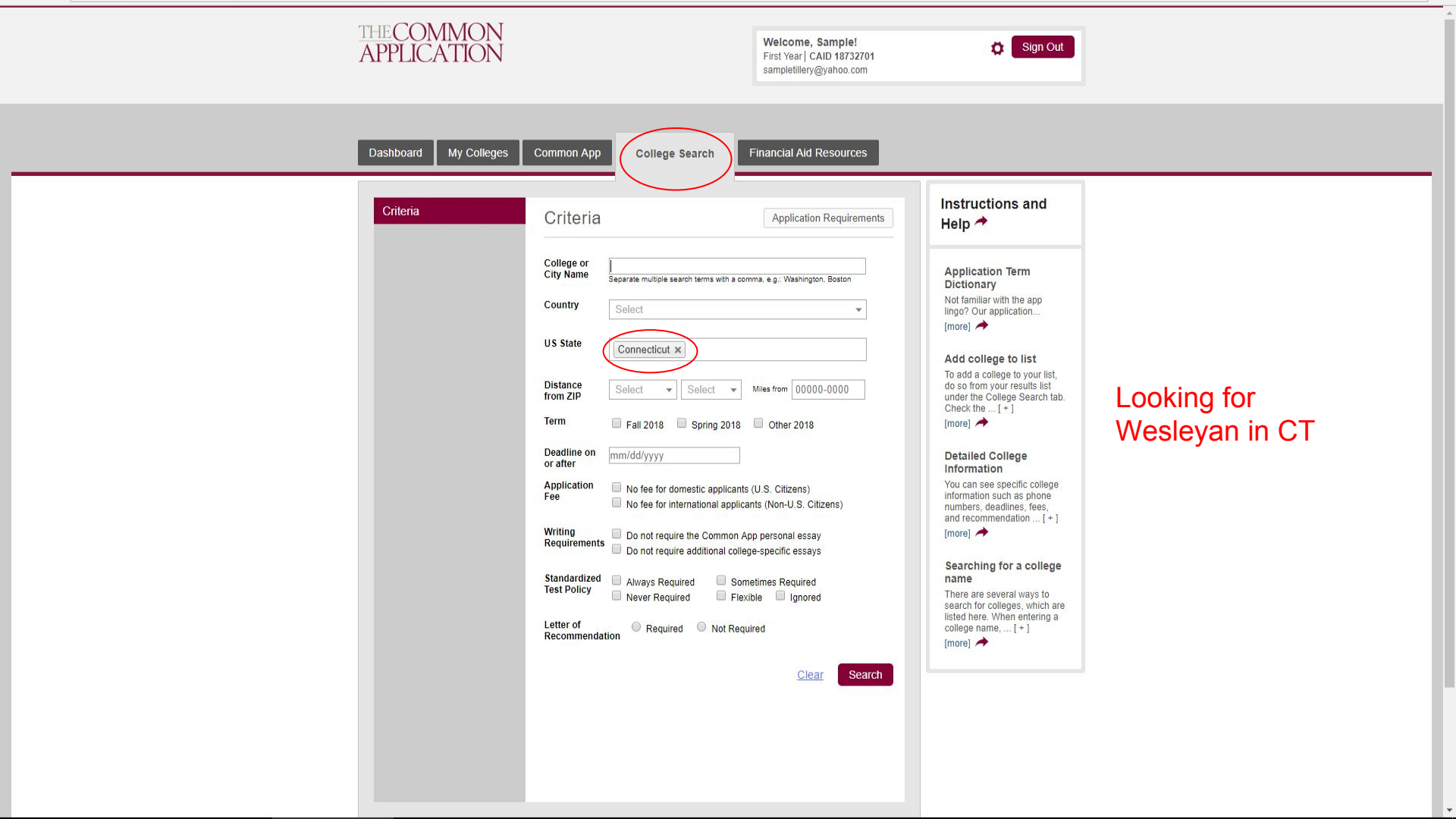

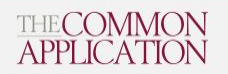

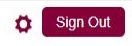

| Result List | Result List                       | <i>i</i> 1       | equest information | 🖆 college | 's website | Help 🖈                                                                         |           |
|-------------|-----------------------------------|------------------|--------------------|-----------|------------|--------------------------------------------------------------------------------|-----------|
|             | 🔳 🗘 Member N                      | ame              | Location           | Country   | 🕈 Туре     | Application Term<br>Dictionary                                                 |           |
|             | Albertus Magn                     | is College<br>i  | New Haven - CT     | USA       | Coed       | Not familiar with the app<br>lingo? Our application<br>[more]                  |           |
|             | Central Conne<br>University       | ticut State<br>i | New Britain - CT   | USA       | Coed       | Add college to list                                                            |           |
|             | Connecticut Co                    | llege i 🖆        | New London - CT    | USA       | Coed       | do so from your results list<br>under the College Search tab.<br>Check the [+] | Where is  |
|             | Eastern Conne     University      | icut State<br>i  | Willimantic - CT   | USA       | Coed       |                                                                                | Wesleyan? |
|             | Eairfield Unive                   | sity i 🗠         | Fairfield - CT     | USA       | Coed       | Information<br>You can see specific college                                    |           |
|             | Mitchell Colleg                   | i 🗠              | New London - CT    | USA       | Coed       | numbers, deadlines, fees,<br>and recommendation [+]                            |           |
|             | Sacred Heart U                    | niversity        | Hamden - CT        | USA       | Coed       | Searching for a college                                                        |           |
|             | Southern Conr                     | <i>i</i> -       | Fairfield - CT     | USA       | Coed       | name<br>There are several ways to<br>search for colleges, which are            |           |
|             | <u>University</u> Tripity College | i 🗠              | New Haven - CT     | USA       | Coed       | college name, [+]<br>[more]                                                    |           |
|             |                                   | 1 🗠              | Hartford - CT      | USA       | Coed       |                                                                                |           |

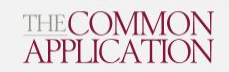

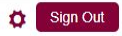

| iteria    | Result List                                      | <i>i</i> request information | 🖻 college' | s website      | Instructions and Help 🔶                                                          |           |
|-----------|--------------------------------------------------|------------------------------|------------|----------------|----------------------------------------------------------------------------------|-----------|
| SUIT LIST | Member Name                                      | Location                     | Country    | <b>\$</b> Type | Application Term<br>Dictionary                                                   |           |
|           | University of Bridgeport i                       | Bridgeport - CT              | USA        | Coed           | Not familiar with the app<br>lingo? Our application<br>[more]                    |           |
|           |                                                  | Storrs - CT                  | USA        | Coed           | Add college to list<br>To add a college to your list,                            |           |
|           | University of Hartford i                         | West Hartford - CT           | USA        | Coed           | do so from your results list<br>under the College Search tab.<br>Check the [ + ] |           |
|           | University of New Haven                          | West Haven - CT              | USA        | Coed           | [more] A                                                                         | Where is  |
|           | University of Saint Josenh-                      |                              |            |                | Detailed College                                                                 | Wesleyan? |
|           |                                                  | West Hartford - CT           | USA        | Women          | You can see specific college<br>information such as phone                        | On Page 2 |
|           | 🧭 Wesleyan University i                          | Middletown - CT              | USA        | Coed           | numbers, deadlines, fees,<br>and recommendation [+]                              | 0 ugo _   |
|           | Western Connecticut State<br>University <i>i</i> | Danbury - CT                 | USA        | Coed           | [more]                                                                           |           |
|           | Yale University                                  | New Haven - CT               | USA        | Coed           | name                                                                             |           |

<u>1</u>2

10 Titems per page

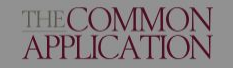

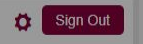

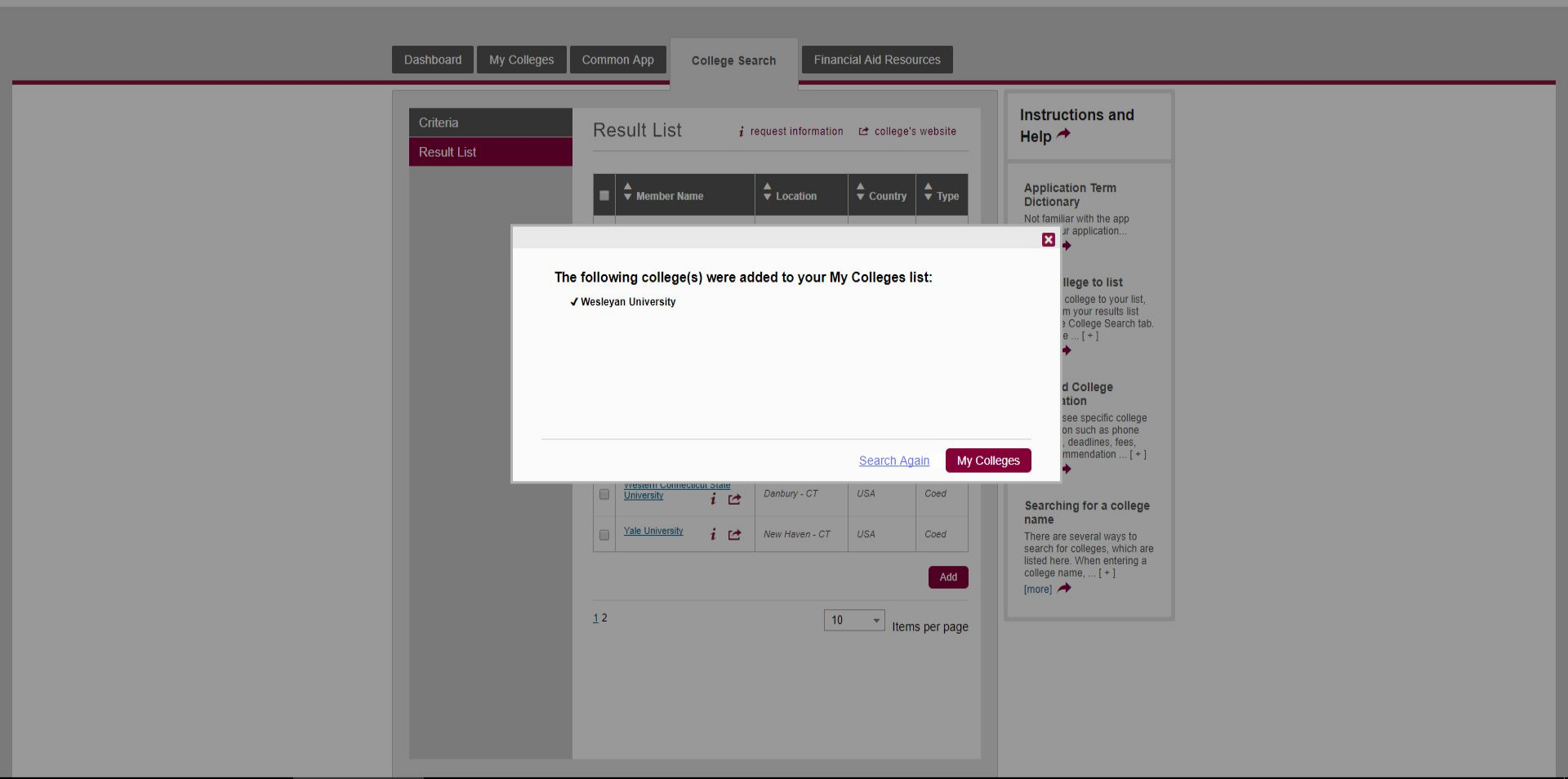

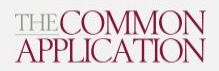

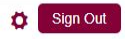

| Scripps College +                                                         | Contact Info                                                                                                    | f 🕒 🖸 🚥                                                                                          | Instructions and Help 📌                                                                                                    |
|---------------------------------------------------------------------------|----------------------------------------------------------------------------------------------------|--------------------------------------------------------------------------------------------------|----------------------------------------------------------------------------------------------------|
| Texas Christian +<br>University                                           | Phone: (773) 702-8650 1101 Fax: (773) 702-0661 Chic: Email: USA                                                                                                    | E 58th St Suite 105<br>ago, IL 60637                                                             | What timezone will                                                                                                    |
| University of Chicago –<br>Application<br>(0 of 3 Completed)<br>Questions | Collegeadmissions@uchicago.edu<br>View.CollegeaWebsile   Virtual Tour<br>College Navigator (Department of<br>Education)                                                                                                    |                                                                                                  | display on my<br>application<br>submission?<br>Submission for all<br>applications is recorded in<br>Eastern Time. That is the                                          |
| Recommenders and<br>FERPA                                                 | Fall 2018                                                                                                    |                                                                                                  | submission time visible to<br>[+]<br>[more]                                                                                                    |
| Review and Submit -     Common App  Writing Supplement (0 of 2 Completed) | First Year<br>Early Decision - 11/01/2017<br>Early Decision II - 01/02/2018<br>Early Action - 11/01/2017<br>Beguing Decision - 01/02/2018                                                                                               |                                                                                                  | Where are the<br>application<br>requirements for a<br>specific school listed?                                                                                          |
| Questions     Review and Submit -                                         | Other Deadline Information                                                                                                    |                                                                                                  | school in the My Colleges tab<br>to view the requirements for<br>that school [+]                                                                                       |
| Writing Supplement University of the Pacific +                            | The application deadline is 11:59 p.m. in the applicant's<br>listed for each application program. Don't panic if you h<br>application and it goes through after 11:59 p.m. We wa<br>and will not disqualify you based on the timestamp. | s local time zone on the date<br>ave difficulty submitting the<br>nt to review your application, | Deadline Information<br>The application deadline is at<br>11:59 PM of the stated<br>deadline da [+]                                                                    |
| Wesleyan University +                                                     | Application Information                                                                                                    |                                                                                                  | [more] A                                                                                                    |
|                                                                           | Application Fees :<br>First Year Domestic Fee- \$75<br>First Year International Fee- \$75<br>Standardized Test Policy:<br><u>Alwavs Required</u><br>SAT w/o Essay or ACT w/o Essay<br>Courses & Grades:<br>Not Used                     |                                                                                                  | Can schools see the My<br>Colleges list?<br>A school cannot view any<br>other schools on your My<br>Colleges list and does not<br>receive any informatio [+]<br>[more] |
|                                                                           | Recommendations:<br>School Report Required<br>Counselor Recommendation Required                                                                                                    |                                                                                                  |                                                                                                    |

Mid Year Report Required

Dashboard

My Colleges

My Colleges Requirements

## This section is great to track your progress for each individual school

| My Colleges (5)               | Requirements | 🔶 Deadline | Application | Supplement | Remove   |
|-------------------------------|--------------|------------|-------------|------------|----------|
| Scripps College               | 00           | -          | 14          | <u> </u>   | <b>\</b> |
| Texas Christian<br>University | 00           |            | 34          | _          | <b>\</b> |
| University of Chicago         | 00           | _          |             | *          | ۲        |
| Status Writing Require        | ements       |            |             |            |          |
|                               |              |            |             |            |          |
| Add your Term or Admi         | ssion Plan   |            |             |            | -        |
| Application                   |              |            |             |            |          |
| Common Applica                | tion         | Incomplete |             |            |          |
| Questions                     |              | Incomplete |             |            |          |
| Recommenders a                | IND FERPA    | Incomplete |             |            |          |
| Writing Suppleme              | ent          |            |             |            | -        |
| Writing Questions             | i            | Incomplete |             |            |          |
| University of the             |              |            | 52          |            | -        |
| Pacific                       |              | -          |             | _          |          |
| Wesleyan University           | 00           | _          |             | <u></u>    | <b>e</b> |
|                               |              |            |             |            |          |

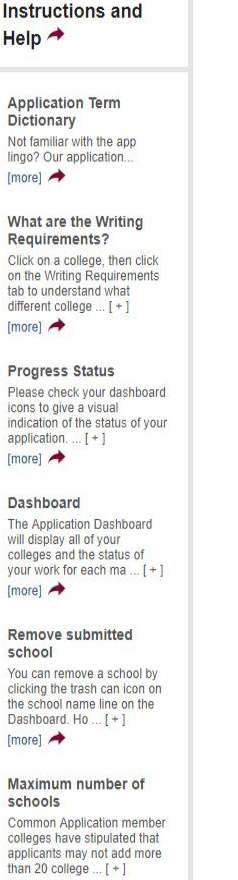

[more] A

Downloaded status

Dashboard

My Colleges

Common App

This section will let you know the writing requirements of each school. This information can also be found under My Colleges

|                               |                                         |              | 1                                  | My Colleges Red       | quirements | Instructions and                                                                                                    |
|-------------------------------|-----------------------------------------|--------------|------------------------------------|-----------------------|------------|----------------------------------------------------------------------------------------------------|
| My Colleges (5)               | Writing<br>Requirements                 | 🗧 Deadline   | Application                        | Writing<br>Supplement | Remove     | Help 🛧                                                                                                    |
| Scripps College               | 00                                      | -            | · · ·                              | -                     | <b>\</b>   | Application Term<br>Dictionary                                                                                             |
| Texas Christian<br>University | 00                                      | -            |                                    | -                     | <b>*</b>   | Not familiar with the app<br>lingo? Our application                                                                        |
|                               |                                         |              |                                    |                       | 4          | [more] 🔫                                                                                                    |
| University of Chicago         | 00                                      | —            |                                    |                       |            | What are the Writing<br>Requirements?                                                                                      |
| Status Writing Rec            | quirements                              |              |                                    |                       |            | Click on a college, then click<br>on the Writing Requirements<br>tab to understand what<br>different college [+]<br>[more] |
| Required                      |                                         |              |                                    |                       |            | Deserves Oferland                                                                                                    |
| College Questions             |                                         | Writing Su   | oplement                           |                       | _          | Please check your dashboar<br>icons to give a visual<br>indication of the status of you                                    |
| There are no writing          | There are no writing questions for this |              | nal Details                        |                       |            | application [+]                                                                                                    |
| college.                      |                                         | Applicants r | nay submit their                   | UChicago              |            | [more] 🛹                                                                                                    |
|                               |                                         | the Commo    | plement essays<br>n Application or | through their         |            | Dashboard                                                                                                    |
|                               |                                         | UChicago A   | ccounts.                           |                       |            | The Application Dashboard<br>will display all of your<br>colleges and the status of<br>your work for each ma [+            |
|                               |                                         |              |                                    |                       |            | [more] A                                                                                                    |
|                               |                                         |              |                                    |                       |            | Remove submitted school                                                                                                    |
| University of the Pacific     | 00                                      | -            |                                    | 2                     | ٢          | You can remove a school by<br>clicking the trash can icon on<br>the school name line on the<br>Dashboard. Ho [+]           |
| Weslevan University           | 00                                      | -            |                                    | 2                     | <b>e</b>   | [more] A                                                                                                    |
|                               | •••                                     |              |                                    |                       | -          | Maximum number of                                                                                                    |

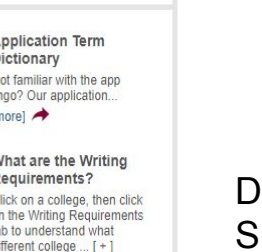

Common Application member colleges have stipulated that applicants may not add more than 20 college ... [+] [more] A

Downloaded status

## Dashboard - Writing Supplement

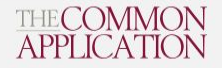

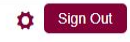

After adding colleges, complete the Common App. This is your information that will be sent exactly the same to each college. Always start at the top and work down.

| Dashboard My Colleges                                                                                        | Common App College Search Financi                                           | al Ald Resources                                                                                                    |  |
|----------------------------------------------------------------------------------------------------|-----------------------------------------------------------------------------|----------------------------------------------------------------------------------------------------|--|
| Common Application Profile Family Education Cesting Activities Writing Courses & Grades 0 College(s) Require | Profile  Personal Information  First/given name * Sample  Middle name       | Preview<br>Miew Profile Tutorial<br>Mew Profile Tutorial<br>How should I respond to the "Sex" question?<br>Please indicate your current legal sex.<br>[more] →<br>Why is the "Sex"<br>question required?<br>Federal regulations require our member colleges and universities report their |  |
|                                                                                                    | Last/family/surname * Tillery Suffix Select Preferred name (nickname)       | numbers of female a [+]<br>[more] →                                                                                                    |  |
|                                                                                                    | Have you ever used any other names? *  Yes No Clear Sex * Male Female Clear |                                                                                                    |  |

## Profile Section: **Questions optional** under Demographics

Dashboard

My Coll

**Common Applicati** 

Profile Family

Testing

Activities

Writing

| board My Colleges                        | Common App College Search Financial Aid Resources                                                                                                    |                                                         |
|------------------------------------------|----------------------------------------------------------------------------------------------------|---------------------------------------------------------|
| ommon Application                        | Profile                                                                                                    | Instructions and Help A                                 |
| Profile                                  | View Drofile Tutorial                                                                                                    |                                                         |
| Family                                   |                                                                                                    | Ethnicity                                               |
| Education                                | <ul> <li>Personal Information</li> </ul>                                                                                                    | The ethnicity question on the<br>Common Application has |
| Testing                                  | ► Address                                                                                                    | been updated to meet the<br>Department of Educati [+]   |
| Activities                               | Contact Details                                                                                                    | [more] A                                                |
| Writing                                  | ▼ Demographics                                                                                                    |                                                         |
| Courses & Grades<br>0 College(s) Require | Religious preference         Select         U.S. Armed forces status         Select         Ves         No         Clear         Regardless of your answer to the prior question, please indicate how you identify yourself. (Select one or more)         American Indian or Alaska Native         Asian         Black or African American         Native Hawaiian or Other Pacific Islander         White         The questions in this section, while helpful to colleges, are entirely optional, and you're welcome to move on without answering them. Before you do, please confirm for us that you've completed this section to your satisfaction. *         Yes, I have completed this section to my satisfaction. |                                                         |

0 College(s) Require

Profile Section: If you answer "yes" to Fee Waiver you will need to provide qualifying information.  Geography Language Citizenship Scholarship Information ▼ Common App Fee Waiver Our member colleges want to make sure that application fees do not pose a barrier for any student who wishes to apply for admission. Do you feel that your financial circumstances might qualify you for an application fee waiver? \* O Yes O NO Clear You must meet at least one of the following indicators of economic need to qualify for an application fee waiver. Select all that apply: \* I have received or am eligible to receive an ACT or SAT testing fee waiver I am enrolled in or am eligible to participate in the Federal Free or Reduced Price Lunch program (FRPL) My annual family income falls within the Income Eligibility Guidelines set by the USDA Food and Nutrition Service I am enrolled in a federal, state, or local program that aids students from low-income families (e.g., TRIO programs such as Upward Bound) My family receives public assistance I live in federally subsidized public housing, a foster home or am homeless I am a ward of the state or an orphan I can provide a supporting statement from a school official, college access counselor, financial aid officer, or community leader I certify that I understand and meet the eligibility requirements to request an admission application fee waiver. I also understand if I am a first year student my counselor will be asked to verify my eligibility. Fee Waiver signature: \*

The Common Application has partnered with Strive for

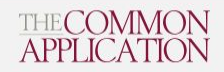

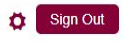

# Family Section: Straight forward

| Common Application                                                                                                    | Family                                                                                                    | Instructions and                                                                                                    |  |
|----------------------------------------------------------------------------------------------------|----------------------------------------------------------------------------------------------------|----------------------------------------------------------------------------------------------------|--|
| Profile                                                                                                    |                                                                                                    | Help 🔶                                                                                                    |  |
| <ul> <li>Family</li> <li>Education</li> <li>Testing</li> <li>Activities</li> <li>Writing</li> <li>Courses &amp; Grades         <ul> <li>0 College(s) Require</li> </ul> </li> </ul> | ✓ Household      Parents' marital status (relative to each other) *     Select      With whom do you make your permanent home'     Select      Do you have any children?      Yes     No     Clear      Back      Con | ** <b>Deceased Parent Information</b> For the question "Parents         maintal satus: (relative to         each other)" choose         "Widowed" and complete t         [+1         [more] |  |
|                                                                                                    | ► Parent 1                                                                                                    |                                                                                                    |  |
|                                                                                                    | Parent 2                                                                                                    |                                                                                                    |  |

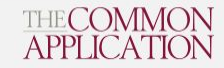

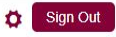

# Education Section: Find School

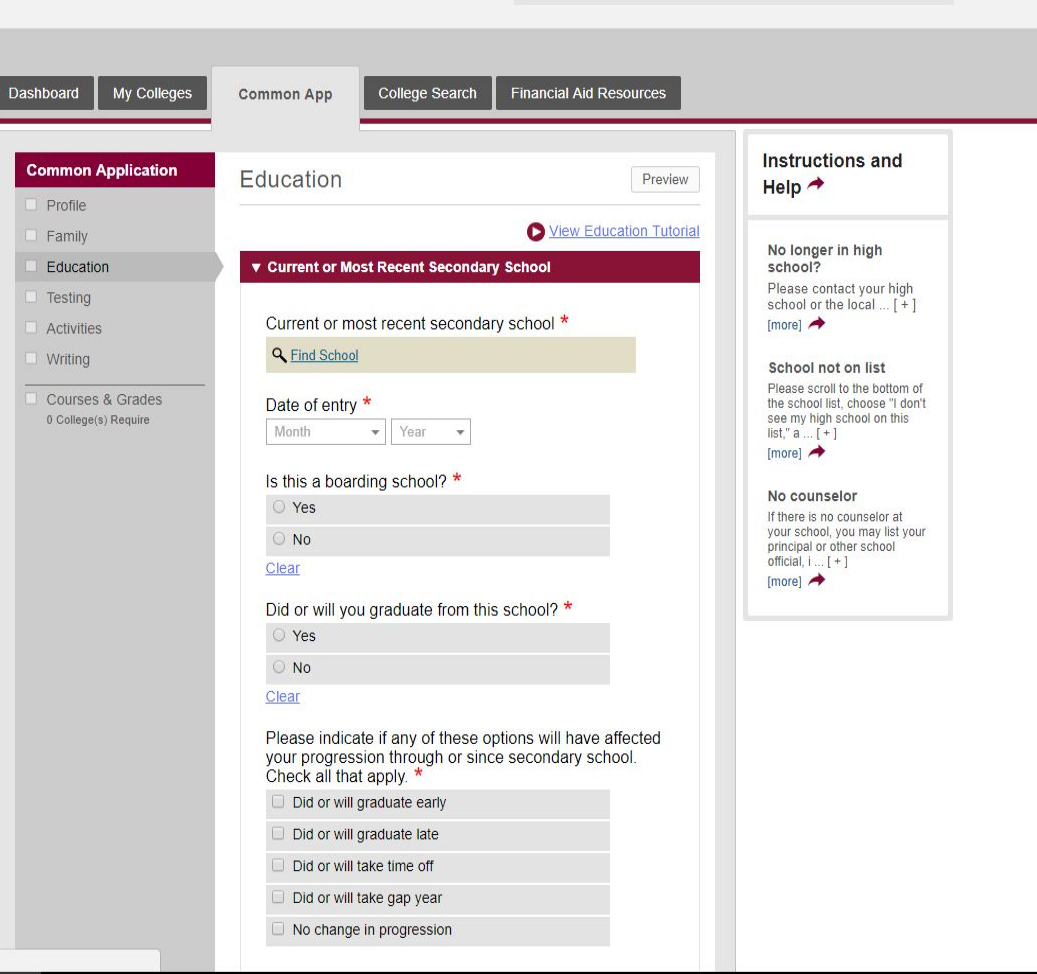

#### $\leftarrow \rightarrow C$ Secure https://apply.commonapp.org/ca4app#lc/0/18?sid=4&t=1501966800595

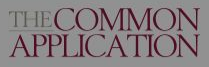

÷

Welcome, Sample! First Year | CAID 18732701 sampletillery@yahoo.com

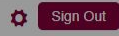

X **Choose your School** Narrow your choices Name Location is and Common Rocklin High School Rocklin, CA, United States of America Q rocklin high school Home schooled high > CEEB Code I don't see my high school on this list t your high ocal ... [+] Q Filter by CEEB code > Sort by n list Near my permanent address the bottom of hoose "I don't hool on this School name > Country unselor at 1 may list your 1 school > City Q Filter by school city Continue Did or will graduate early Did or will graduate late Did or will take time off Did or will take gap year □ No change in progression

| Education Preview                                                                                                    |
|----------------------------------------------------------------------------------------------------|
| View Education Tutorial                                                                                                    |
| ▼ Current or Most Recent Secondary School                                                                                                    |
| Current or most recent secondary school *<br>Rocklin High School<br>5301 Victory Ln<br>Rocklin, CA 95765-4988<br>USA<br>Public<br>CEEB Code: 052609 |
| Change 🛞 Remove                                                                                                    |
| Date of entry *<br>August × * 2014 × *                                                                                                    |
| Is this a boarding school? *                                                                                                    |
| ○ Yes                                                                                                    |
| <b>O</b> No                                                                                                    |
| Clear                                                                                                    |
| Did or will you graduate from this school? *                                                                                                    |
| O Yes                                                                                                    |
| O No                                                                                                    |
| Clear                                                                                                    |
| Graduation date *                                                                                                    |
| June × v 2018 × v                                                                                                    |
| Please indicate if any of these options will have affected<br>your progression through or since secondary school.<br>Check all that apply. *        |
| Did or will graduate early                                                                                                    |
| Did or will graduate late                                                                                                    |
| Did or will take time off                                                                                                    |
| Did or will take gap year                                                                                                    |
| No change in progression                                                                                                    |
|                                                                                                    |

## Graduation date \* June 🗙 👻 2018 🗙 👻 Please indicate if any of these options will have affected your progression through or since secondary school. Check all that apply. \* Did or will graduate early Did or will graduate late Did or will take time off Did or will take gap year No change in progression Counselor's prefix Mr. X v Counselor's first name \* Tim Counselor's middle initial Counselor's last name \* Wirth Counselor's job title \* Counsleor Counselor's email twirth@rocklin.k12.ca.us Counselor's phone · 916-362-1600 6114 Back Continue Other Secondary Schools ▶ Colleges & Universities ▶ Grades ► Current or Most Recent Year Courses

## If you started at Rocklin High as a freshman, complete this page exactly like this.

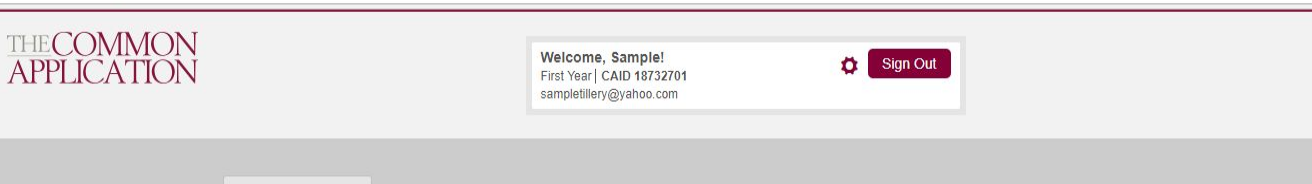

Education Section: If you have attended other high schools, list how many and it will let you repeat the search function that many more times.

| Education                                                                                                    | Help A                                                                                                    |
|----------------------------------------------------------------------------------------------------|----------------------------------------------------------------------------------------------------|
| View Education Tutorial     Current or Most Recent Secondary School     View Education Tutorial     Other Secondary Schools                                | Other School<br>"Other" means other than<br>high or secondary school<br>already listed. Enter zero<br>you only attend [+] |
| <br>If you have attended any secondary schools not listed in<br>the previous section, please indicate the number of<br>schools. *<br>Select<br>1<br>2<br>3 | fund L                                                                                                    |
| Colleges & Universities                                                                                                    |                                                                                                    |
| Current or Most Recent Year Courses                                                                                                    |                                                                                                    |
| ► Honors                                                                                                    |                                                                                                    |
| <ul> <li>Community-Based Organizations</li> </ul>                                                                                                    |                                                                                                    |
| ► Future Plans                                                                                                    |                                                                                                    |

College Search Financial Aid Resources

My Colleges

Dashboard

Common App

Education

Testing

Activities

Writing

Courses & G 0 College(s) Re

Profile Family Common App

#### lelp 🖈 Other School Other" means other than the igh or secondary school Iready listed. Enter zero if ou only attend ... [ + ]

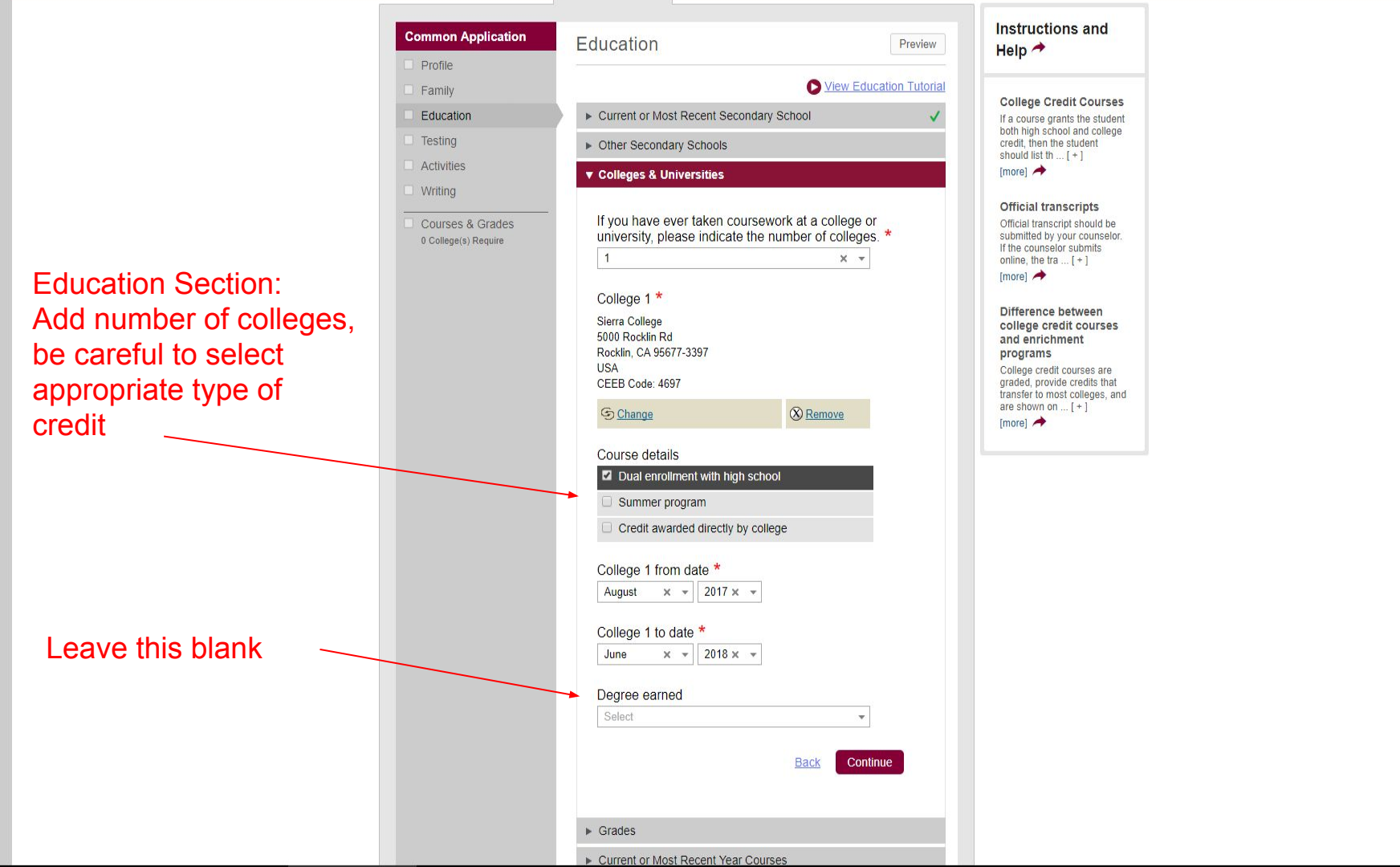

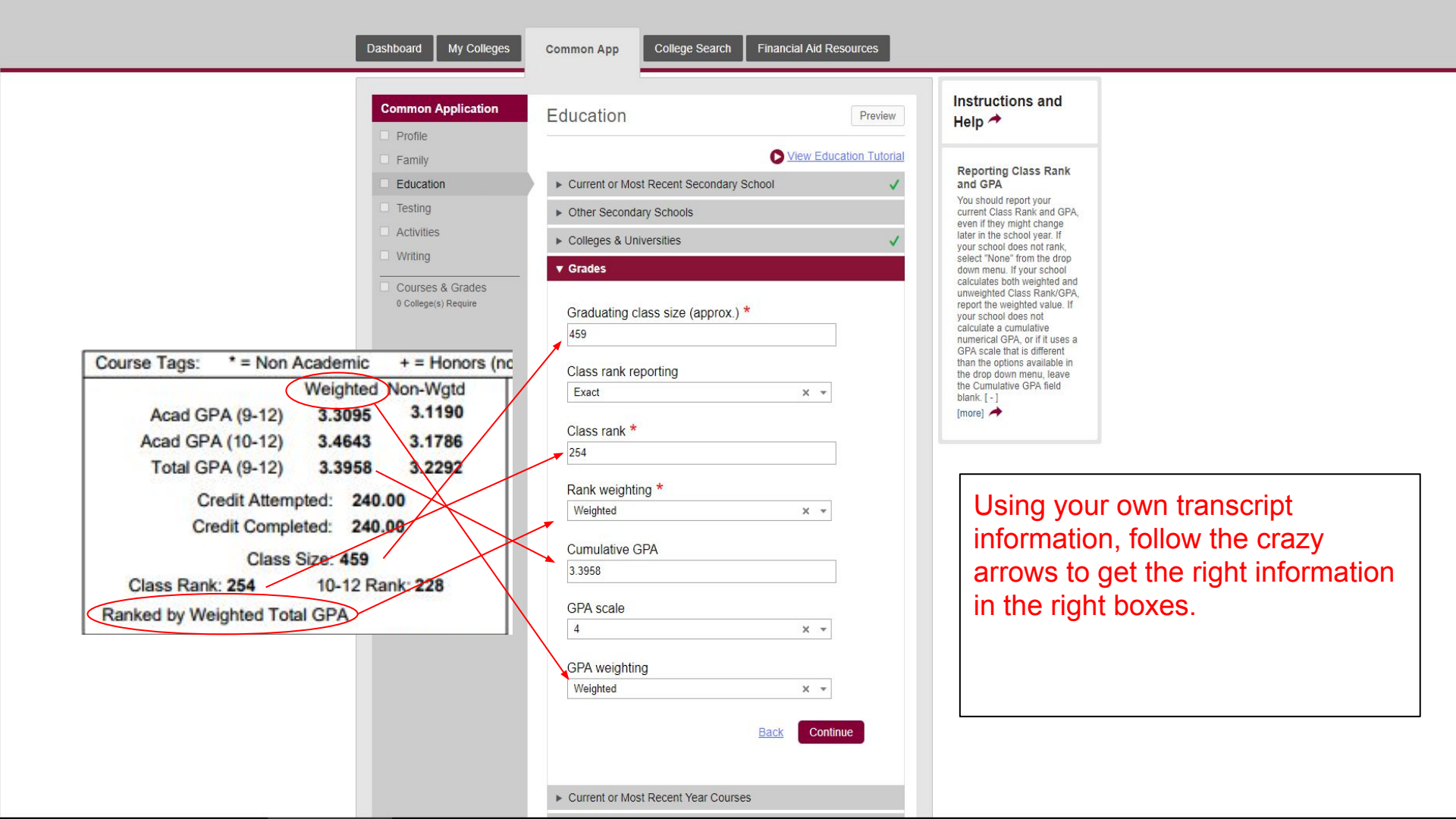

## Education Section:

How many classes this year?

Our scheduling system is semester.

Course Title (as listed on your transcript)

AP, Honors, DE?

| Family           |
|------------------|
| Education        |
| Testing          |
| Activities       |
| Writing          |
| Courses & Grades |

Please list all courses you are taking this academic year. If you are not currently enrolled, please list courses from your most recent academic year. How many courses would you like to report? **\*** 6 **x \*** 

Please select the course scheduling system your institution is using. \*

Course 1 title \*

Course 1 level, if applicable

Accelerated

Advanced Placement (AP)

Cambridge Advanced (AICE)

Dual Enrollment

Honors

International Baccalaureate (IB)

Regents

Full Year ×

<u>Clear</u>

Course 1 schedule \*

Course 2 title \*

Course 2 level, if applicable Accelerated

Advanced Placement (AP)

#### College Credit Courses

If a course grants the student both high school and college credit, then the student should list th ... [+] [more]

Course level

If your course level is not shown in the choice list, please include it as part of the course title ... [+] [more]

> Most RHS classes will be "full year." If you are taking a class for only one semester, indicate which semester here. If you are changing classes at the semester, you will need to list the second semester as another class.

## Education Section: Honors means academic awards, not honors level courses. Add up to 5.

| C | ommon Application    |
|---|----------------------|
|   | Profile              |
|   | Family               |
|   | Education            |
|   | Testing              |
|   | Activities           |
|   | Writing              |
|   | Courses & Grades     |
|   | 0 College(s) Require |
|   |                      |
|   |                      |

## Education Preview View Education Tutorial Current or Most Recent Secondary School Other Secondary Schools Colleges & Universities Grades Current or Most Recent Year Courses

#### **v** Honors

2

If you have received any honors related to your academic achievements beginning with the ninth grade or international equivalent, please indicate number of honors. If you received more than five, please add the five most important to you. \*

X Ŧ

#### Honors 1 title \*

Grade level 9 0 10 0 11 12

Post-graduate

#### Level(s) of recognition

School

State/Regional

National

International

Honors 2 title \*

One de laurel

Participation grade levels The acronyms are as follows: 9 -12 = High School Grades PG= Post Graduate [+] [more] 🖈

Help A

Instructions and

What are the character limits for details, honors won, and accomplishments fields? You are allowed 150 characters for details, honors won, and accomplishments, and then 50 for positi ... [+]

[more] 🖈

#### **Recognition for** National Merit

National Merit Commended Scholar and National Merit Semifinalist recognition are both appropriately ... [+] [more] A

Recognition for National Honor Society Since National Honor Society selection is done at the school level, you should designate it as a sc ... [+] [more] 🖈

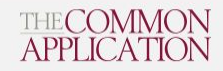

My Co

Welcome, Sample! First Year | CAID 18732701 sampletillery@yahoo.com

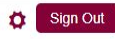

 Common Application
 Education

 Profile
 Family

 Education Section:
 Current or Most Recent Secondary School

 CBO's - choose "1"
 Ourses & Grades

 Courses & Grades
 Current or Most Recent Year Courses

 Cleage(s) Require
 Formula Courses

 Honors
 Community-Based Organizations

 Indicate the number of community program

 Indicate the number of community program

 Indicate the number of community program

 Indicate the number of community program

 Indicate the number of community program

 Indicate the number of community program

 Indicate the number of community program

 Indicate the number of community program

Dashboard

| Education                                                                                                    |                                                                                                    | Preview Help A                                                           |
|----------------------------------------------------------------------------------------------------|----------------------------------------------------------------------------------------------------|--------------------------------------------------------------------------|
|                                                                                                    | View Education                                                                                                    | on Tutorial                                                              |
| <ul> <li>Current or Most Recent</li> </ul>                                                                                                    | Secondary School                                                                                                    | ✓ organizations<br>oounsolor                                             |
| ► Other Secondary School                                                                                                    | bls                                                                                                    | List the name of the                                                     |
| <ul> <li>Colleges &amp; Universities</li> </ul>                                                                                                    |                                                                                                    | Counselor annualed with     Community-Based     Organization that assist |
| ▶ Grades                                                                                                    |                                                                                                    | you w [+]                                                                |
| <ul> <li>Current or Most Recent</li> </ul>                                                                                                    | Year Courses                                                                                                    |                                                                          |
| > Honors                                                                                                    |                                                                                                    |                                                                          |
| Community-Based Org     Indicate the number organizations that ha                                                                                                    | ganizations                                                                                                    | ance                                                                     |
| Community-Based Or<br>Indicate the number -<br>organizations that ha<br>in your application pr                                                                                                    | ganizations<br>of community programs or<br>ve provided you with free assist<br>ocess. *                                            | ance                                                                     |
| Community-Based Or<br>Indicate the number or<br>organizations that ha<br>in your application pr<br>1                                                                                                    | ganizations<br>of community programs or<br>ve provided you with free assist<br>ocess. *<br>x +                                     | ance                                                                     |
| Community-Based Org     Indicate the number organizations that ha     in your application pr     1     Organization from wh     Select                                                                                                    | ganizations<br>of community programs or<br>ve provided you with free assist<br>occess. *<br>X *<br>hich you received the most help | ance                                                                     |
| Community-Based Or<br>Indicate the number or<br>organizations that ha<br>in your application pr<br>1<br>Organization from wh<br>Select                                                                                                    | ganizations<br>of community programs or<br>ve provided you with free assist<br>ocess. *<br>X *<br>nich you received the most help  | ance<br>*                                                                |
| Community-Based Org     Indicate the number organizations that ha     in your application pr     1     Organization from wh     Select     [     100 Black Men     A Better Chance (ABC)                                                    | ganizations<br>of community programs or<br>ve provided you with free assist<br>ocess. *<br>x +<br>nich you received the most help  | ance<br>*                                                                |
| Community-Based Or<br>Indicate the number or<br>organizations that ha<br>in your application pr<br>1<br>Organization from wh<br>Select<br>1<br>100 Black Men<br>A Better Chance (ABC)<br>Achieve Program<br>AMIDEAST                        | ganizations<br>of community programs or<br>ve provided you with free assist<br>ocess. *<br>x *<br>hich you received the most help  | ance<br>*                                                                |
| Community-Based Or<br>Indicate the number or<br>organizations that ha<br>in your application pr<br>1<br>Organization from wh<br>Select<br>1<br>100 Black Men<br>A Better Chance (ABC)<br>Achieve Program<br>AMIDEAST<br>Arkansas Commitment | ganizations<br>of community programs or<br>ve provided you with free assist<br>ocess. *<br>x *<br>nich you received the most help  | ance<br>*                                                                |

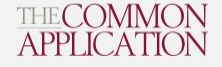

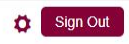

My Colleges College Search Financial Aid Resources Dashboard Common App Instructions and **Common Application** Testing Preview Help A Profile D View Testing Tutorial Family Entering the new SAT Tests Taken Education scores With the new SAT essay, Testing you'll receive three scores for the SAT Essay one for each Testing Section: In addition to sending official score reports as required by Activities dimension rang ... [+] colleges, do you wish to self-report scores or future test [more] 🔶 Select "yes" to self Writing dates for any of the following standardized tests: ACT, SAT/SAT Subject, AP, IB, TOEFL, PTE Academic, and Leaving exams Courses & Grades IELTS? \* report, then add all tests Leaving examinations are 0 College(s) Require O Yes common in non-US educational systems. The you have taken, or plan O No term "state" refers to internati Clear to take in the single box. [more] 🔶 Indicate all tests you wish to report. Be sure to include You may already see a tests you expect to take in addition to tests you have green check mark. already taken \* If you see a green check ACT Tests x SAT (March 2016 or after) x mark for any section that you have not completed already, it is because th ... [+] AP Subject Tests × SAT Subject Tests × [more] 🖈 SAT (before March 2016) IB Subject Tests bur Entering all tests taken 0 TOEFL IBT To enter a test in the box. enior click in the box and then TOEFL Paper select your option from the JS drop-down menu. Y ... [+] PTE Academic Test [more] 🖈 **IFLTS** 

O No

Testing Section: Select the number of tests and any future dates, then enter your best scores and the dates they were achieved. Repeat this for each test type Family Education Testing Activities Writing

Courses & Grades 0 College(s) Require

| ACT Tests                             |          |    |
|---------------------------------------|----------|----|
|                                       |          |    |
| Number of past ACT scores you wish    | to repor | t* |
| 3                                     | ×        | *  |
| ч,                                    |          |    |
| Have you taken the ACT Plus Writing   | test? *  |    |
| ○ Yes                                 |          |    |
| ○ No                                  |          |    |
| Clear                                 |          |    |
| Number of future ACT sittings you exp | ect *    |    |
| 1                                     | ×        | *  |
|                                       |          |    |
| Future testing date 1 *               |          |    |
| Month 🔻 Year 🔻                        |          |    |
| llighaat aampaaita *                  |          |    |
| Highest composite score "             |          |    |
| Select                                |          | *  |
| Composite date *                      |          |    |
| Month 💌 Day 💌 Year                    | *        |    |
|                                       |          |    |
| Highest English score *               |          |    |
| Select                                |          | ٣  |
| English date *                        |          |    |
| Month T Day Year                      | ~        |    |
| in any inter                          |          |    |
| Highest math score *                  |          |    |
| Select                                |          |    |
|                                       |          |    |
| Math date *                           |          |    |
| Month 🔻 Day 🔻 Year                    | Ŧ        |    |
| Highest reading score *               |          |    |
| Select                                |          | *  |
|                                       |          |    |

| plus Writing test taken prior to<br>September 2015, report the<br>highest[+]<br>[more] ★<br>Reporting ACT scores<br>You should report your<br>highest individual composite<br>and subscores earned so far,<br>even if they are f[+]<br>[more] ★ | Irriting ACT scores    |
|----------------------------------------------------------------------------------------------------|------------------------|
| highest [ + ]<br>[more] →<br>Reporting ACT scores<br>You should report your<br>highest individual composite<br>and subscores earned so far,<br>even if they are f [ + ]<br>[more] →                                                             | It [+]                 |
| Reporting ACT scores<br>You should report your<br>highest individual composite<br>and subscores earned so far,<br>even if they are f[+]<br>[more] →                                                                                             | rting ACT scores       |
| Reporting AC is cores<br>You should report your<br>highest individual composite<br>and subscores earned so far,<br>even if they are f [+]<br>[more] ▲                                                                                           | orting ACT scores      |
| highest individual composite<br>and subscores earned so far,<br>even if they are f [+]<br>[more] ▲                                                                                                    | Iouiu report your      |
| even if they are f [+]                                                                                                    | t individual composite |
| (more)                                                                                                    | f they are f [ + ]     |
|                                                                                                    | ~                      |
|                                                                                                    |                        |
|                                                                                                    |                        |
|                                                                                                    |                        |
|                                                                                                    |                        |
|                                                                                                    |                        |
|                                                                                                    |                        |
|                                                                                                    |                        |
|                                                                                                    |                        |
|                                                                                                    |                        |
|                                                                                                    |                        |
|                                                                                                    |                        |
|                                                                                                    |                        |
|                                                                                                    |                        |
|                                                                                                    |                        |
|                                                                                                    |                        |
|                                                                                                    |                        |
|                                                                                                    |                        |
|                                                                                                    |                        |
|                                                                                                    |                        |
|                                                                                                    |                        |
|                                                                                                    |                        |
|                                                                                                    |                        |
|                                                                                                    |                        |
|                                                                                                    |                        |
|                                                                                                    |                        |
|                                                                                                    |                        |
|                                                                                                    |                        |

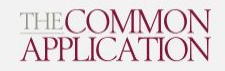

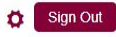

|                                                              | Dashboard My Colleges                                                                                                    | Common App College Search Financial Aid Resources                                                                                                    |                                                                                                    |
|--------------------------------------------------------------|----------------------------------------------------------------------------------------------------|----------------------------------------------------------------------------------------------------|----------------------------------------------------------------------------------------------------|
|                                                              | Common Application                                                                                                    | Activities                                                                                                    | Instructions and<br>Help ≁                                                                                                    |
| Activities Section:<br>Select "yes" to report<br>activities. | <ul> <li>Family</li> <li>Education</li> <li>Testing</li> <li>Activities</li> <li>Writing</li> <li>Courses &amp; Grades<br/>0 College(s) Require</li> </ul> | <ul> <li>▶ Activities</li> <li>▶ Activities</li> <li>■ Reporting activities can help a college better understand your life outside of the classroom. Your activities may include arts, athletics, clubs, employment, personal commitments, and other pursuits. Do you have any activities that you wish to report? *</li> <li>■ No</li> <li>■ Clear</li> </ul> | Participation grade<br>levels<br>The acronyms are as follows:<br>9-12 = High School Grades<br>PG= Post Graduate<br>[+]<br>[more] →<br>What are the character<br>limits for details,<br>honors won, and<br>accomplishments<br>fields?<br>You are allowed 150<br>characters for details, honors<br>won, and accomplishments,<br>and then 50 for post![+]<br>[more] → |
|                                                              |                                                                                                    | ► Activity 1                                                                                                    | Order/reorder of<br>activities                                                                                                    |

Add another (9 of 10 available)

Please list your principal activities in order of importance to you. You can change the order by us ... [+] [more]

Activity type not on the list

If your activity type is not listed you can select "other club/activity" from the dropdown list. Y ... [+] [more]

Delete a selection

You may delete any response to a question by clicking the "X" in the selected box or clicking the " ... [+] [more] Activities Section: Complete details then click add another at the bottom. You may enter up to 10. They should be listed from most important to you to least. You can re-order them once they are all in. Activities

Writing Courses & Grades 0 College(s) Require

| Select                        | *                                                                             |
|-------------------------------|-------------------------------------------------------------------------------|
| Position/Lead<br>applicable * | ership description and organization name, i                                   |
| Please descri<br>accomplished | be this activity, including what you and any recognition you received, etc. * |
| Participation g               | grade levels *                                                                |
| 9                             |                                                                               |
| 0 10                          |                                                                               |
| □ 11                          |                                                                               |
| □ 12                          |                                                                               |
| Dest-graduation               | ate                                                                           |
| Timing of part                | icipation *<br>pol year<br>pol break                                          |
| All year                      |                                                                               |
| Hours spent p                 | er week *                                                                     |
| Weeks spent                   | per year *                                                                    |
| l intend to par               | ticipate in a similar activity in college. *                                  |
| O Yes                         |                                                                               |
| O No                          |                                                                               |
| Clear                         |                                                                               |
|                               | Back Continue                                                                 |

| [more] 🥕                                                                                                    |  |
|----------------------------------------------------------------------------------------------------|--|
| What are the character<br>limits for details,<br>honors won, and<br>accomplishments<br>fields?<br>You are allowed 150<br>characters for details, honors |  |
| won, and accomplishments,<br>and then 50 for positi [+]<br>[more]                                                                                       |  |
| Order/reorder of activities                                                                                                    |  |
| Please list your principal activities in order of importance to you. You can change the order by us [+] [more]                                          |  |
| Activity type not on the list                                                                                                    |  |
| If your activity type is not<br>listed you can select "other<br>club/activity" from the drop-<br>down list. Y [+]                                       |  |
| [more] 🖈                                                                                                    |  |
| Delete a selection                                                                                                    |  |
| You may delete any response<br>to a question by clicking the<br>"X" in the selected box or<br>clicking the " [ + ]                                      |  |
| [more] 🖈                                                                                                    |  |
| Add more information                                                                                                    |  |
| You may use the Additional<br>Information area in the<br>Writing section to share<br>relevant information ab [+]                                        |  |
| [more] A                                                                                                    |  |
| Summer job/activity                                                                                                    |  |
| Please list the summer<br>job/activity with your rising<br>grade. For example, if you<br>have already comple [+]                                        |  |
| [more] A                                                                                                    |  |
| Delete an activity                                                                                                    |  |
| If you have entered an activity<br>that you would like to update<br>or change, you can simply<br>pick anothe [+]                                        |  |
| [more] 🖈                                                                                                    |  |

[+]

Writing Section: Write using MS Word or Google Docs then cut and paste into this section. Be sure to indicate which prompt you are using and stay within the 650 word limit. Double check word count after pasting.

| <ul> <li>Some students have a background, identity, interest, or talent that is so meaningful they believe their application would be incomplete without it. If this sounds like you, then please share your story.</li> <li>The lessons we take from obstacles we encounter can be fundamental to later success. Recount a time when you faced a challenge, setback, or failure. How did it affect you, and what did you learn from the experience?</li> <li>Reflect on a time when you questioned or challenged a belief or idea. What prompted your thinking? What was the outcome?</li> <li>Describe a problem you've solved or a problem you'd like to solve. It can be an intellectual challenge, a research query, an ethical dilemma-anything that is of personal importance, no matter the scale. Explain its significance to you and what steps you took or could be taken to identify a solution.</li> <li>Discuss an accomplishment, event, or realization that sparked a period of personal growth and a new understanding of yourself or others.</li> <li>Describe a topic, idea, or concept you find so engaging that it makes you lose all track of time. Why does it captivate you? What or who do you turm to when you want to learn more?</li> <li>Share an essay on any topic of your choice. It can be one you've already written, one that responds to a different prompt, or one of your own design.</li> <li>Clear</li> <li>Please write an essay on the topic selected. You can type directly into the box, or you can paste text from another source.</li> </ul> | <ul> <li>Some students have a background, identity, interest, or talent that is so meaningful they believe their application would be incomplete without it. If this sounds like you, then please share your story.</li> <li>The lessons we take from obstacles we encounter can be fundamental to later success. Recount a time when you faced a challenge, setback, or failure. How did it affect you, and what did you learn from the experience?</li> <li>Reflect on a time when you questioned or challenged a belief or idea. What prompted your thinking? What was the outcome?</li> <li>Describe a problem you've solved or a problem you'd like to solve. It can be an intellectual challenge, a research query, an ethical dilemma-anything that is of personal importance, no matter the scale. Explain its significance to you and what steps you took or could be taken to identify a solution.</li> <li>Discuss an accomplishment, event, or realization that sparked a period of personal growth and a new understanding of yourself or others.</li> <li>Describe a topic, idea, or concept you find so engaging that it makes you lose all track of time. Why does it captivate you? What or who do you turn to when you want to learn more?</li> <li>Share an essay on any topic of your choice. It can be one you've aiready written, one that responds to a different prompt, or one of your own design.</li> <li>Clear</li> <li>Please write an essay on the topic selected. You can type directly into the box, or you can paste text from another source.</li> </ul> | <ul> <li>Some students have a background, identity, interest, or talent that is so meaningful they believe their application would be incomplete without it. If this sounds like you, then please share your story.</li> <li>The lessons we take from obstacles we encounter can be fundamental to later success. Recount a time when you faced a challenge, setback, or failure. How did It affect you, and what did you learn from the experience?</li> <li>Reflect on a time when you guestioned or challenged a belief or idea. What prompted your tininking? What was the outcome?</li> <li>Describe a problem you've solved or a problem you'd like to solve. It can be an intellectual challenge, a research query, an ethical dilemma-anything that is of personal importance, no matter the scale. Explain its significance to you and what steps you took or could be taken to identify a solution.</li> <li>Discuss an accomplishment, event, or realization that sparked a period of personal growth and a new understanding of yourself or others.</li> <li>Describe a topic, idea, or concept you find so engaging that it makes you lose all track of time. Why does it captivate you? What or who do you turn to when you want to learn more?</li> <li>Share an essay on any topic of your choice. It can be one you've arierady written, one that responds to a different prompt, or one of your own design.</li> <li>Clear</li> </ul> | <ul> <li>Some students have a background, identity, interest, or talent that is so meaningful they believe their application would be incomplete without it. If this sounds like you, then please share your story.</li> <li>The lessons we take from obstacles we encounter can be fundamental to later success. Recount a time when you faced a challenge, setback, or failure. How did it affect you, and what did you lean from the experience?</li> <li>Reflect on a time when you questloned or challenged a belief or idea. What prompted your thinking? What was the outcome?</li> <li>Describe a problem you've solved or a problem you'd like to solve. It can be an intellectual challenge, a research query, an ethical dilemma-anything that is of personal importance, no matter the scale. Explain its significance to you and what steps you took or could be taken to identify a solution.</li> <li>Discuss an accomplishment, event, or realization that sparked a period of personal growth and a new understanding of yourself or others.</li> <li>Describe a topic, idea, or concept you find so engaging that it makes you lose all track of time. Why does it captivate you? What or who do you turn to when you want to learn more?</li> <li>Share an essay on any topic of your choice. It can be one you've already written, one that responds to a different prompt, or one of your own design.</li> </ul>                                                                                                    | <ul> <li>Some students have a background, identity, interest, or talent that is so meaningful they believe their application would be incomplete without it. If this sounds like you, then please share your story.</li> <li>The lessons we take from obstacles we encounter can be fundamental to later success. Recount a time when you questioned or challenged a belied row did it affect you, and what did you learn from the experience?</li> <li>Reflect on a time when you questioned or challenged a belied ro idea. What prompted your thinking? What was the outcome?</li> <li>Describe a problem you've solved or a problem you'd like to solve. It can be an intellectual challenge, a research query, an ethical dilemmaanything that is of personal importance, no matter the scale. Explain its significance to you and what steps you took or could be taken to identify a solution.</li> <li>Discuss an accomplishment, event, or realization that sparked a period of personal growth and a new understanding of yourself or others.</li> <li>Describe a topic, idea, or concept you find so engaging that it makes you lose all track of time. Why does it captivate you? What or who do you turn to when you want to learn more?</li> <li>Share an essay on any topic of your choice. It can be one you're already written, one that responds to a different prompt, or one of your own design.</li> <li>Clear</li> </ul>                                                                                                    | <ul> <li>Some students have a background, identify, interest, or talent that is so meaningful they believe their application would be incomplete without it. If this sounds like you, then please share your story.</li> <li>The lessons we take from obstacles we encounter can be fundamental to later success. Recount a time when you faced a challenge, setback, or failure. How did it affect you, and what did you learn from the experience?</li> <li>Reflect on a time when you questioned or challenged a belief or idea. What prompted your thinking? What was the outcome?</li> <li>Describe a problem you've solved or a problem you'd like to solve. It can be an intellectual challenge, a research query, an ethical dilemma-anything that is of personal importance, no matter the scale. Explain its significance to you and what steps you took or could be taken to identify a solution.</li> <li>Discuss an accomplishment, event, or realization that sparked a period of personal growth and a new understanding of yourself or others.</li> <li>Describe a topic, idea, or concept you find so engaging that it makes you lose all track of time. Why does it captivate you? What or who do you turn to when you want to learn more?</li> <li>Share an essay on any topic of your choice. It can be one youve already written, one that responds to a different prompt, or one of your own design.</li> <li>Clear</li> </ul> | accept a response shorter than 250 words.)                                                                                                    |                    |
|----------------------------------------------------------------------------------------------------|----------------------------------------------------------------------------------------------------|----------------------------------------------------------------------------------------------------|----------------------------------------------------------------------------------------------------|----------------------------------------------------------------------------------------------------|----------------------------------------------------------------------------------------------------|----------------------------------------------------------------------------------------------------|--------------------|
| <ul> <li>The lessons we take from obstacles we encounter can be fundamental to later success. Recount a time when you faced a challenge, setback, or failure. How did it affect you, and what did you learn from the experience?</li> <li>Reflect on a time when you questioned or challenged a belief or idea. What prompted your thinking? What was the outcome?</li> <li>Describe a problem you've solved or a problem you'd like to solve. It can be an intellectual challenge, a research query, an ethical dilemma-anything that is of personal importance, no matter the scale. Explain its significance to you and what steps you took or could be taken to identify a solution.</li> <li>Discuss an accomplishment, event, or realization that sparked a period of personal growth and a new understanding of yourself or others.</li> <li>Describe a topic, idea, or concept you find so engaging that it makes you lose all track of time. Why does it captivate you? What or who do you turn to when you want to learn more?</li> <li>Share an essay on any topic of your choice. It can be one you've already written, one that responds to a different prompt, or one of your own design.</li> <li>Clear</li> </ul>                                                                                                    | <ul> <li>The lessons we take from obstacles we encounter can be fundamental to later success. Recount a time when you faced a challenge, setback, or failure. How did it affect you, and what did you learn from the experience?</li> <li>Reflect on a time when you questioned or challenged a belief or idea. What prompted your thinking? What was the outcome?</li> <li>Describe a problem you've solved or a problem you'd like to solve. It can be an intellectual challenge, a research query, an ethical dilemma-anything that is of personal importance, no matter the scale. Explain its significance to you and what steps you took or could be taken to identify a solution.</li> <li>Discuss an accomplishment, event, or realization that sparked a period of personal growth and a new understanding of yourself or others.</li> <li>Describe a topic, idea, or concept you find so engaging that it makes you lose all track of time. Why does it captivate you? What or who do you turn to when you want to learn more?</li> <li>Share an essay on any topic of your choice. It can be one you've already written, one that responds to a different prompt, or one of your own design.</li> <li>Clear</li> <li>Please write an essay on the topic selected. You can type directly into the box, or you can paste text from another source.</li> </ul>                                                                                                    | <ul> <li>The lessons we take from obstacles we encounter can be fundamental to later success. Recount a time when you faced a challenge, setback, or failure. How did It affect you, and what did you learn from the experience?</li> <li>Reflect on a time when you questioned or challenged a belief or idea. What prompted your thinking? What was the outcome?</li> <li>Describe a problem you've solved or a problem you'd like to solve. It can be an intellectual challenge, a research query, an ethical dilemma-anything that is of personal importance, no matter the scale. Explain its significance to you and what steps you took or could be taken to identify a solution.</li> <li>Discuss an accomplishment, event, or realization that sparked a period of personal growth and a new understanding of yourself or others.</li> <li>Describe a topic, idea, or concept you find so engaging that it makes you look all track of time. Why does it captivate you? What or who do you turn to when you want to learn more?</li> <li>Share an essay on any topic of your choice. It can be one you've already written, one that responds to a different prompt, or one of your own design.</li> <li>Clear</li> </ul>                                                                                                    | <ul> <li>The lessons we take from obstacles we encounter can be fundamental to later success. Recount a time when you faced a challenge, setback, or failure. How did it affect you, and what did you learn from the experience?</li> <li>Reflect on a time when you questioned or challenged a belief or idea. What prompted your thinking? What was the outcome?</li> <li>Describe a problem you've solved or a problem you'd like to solve. It can be an intellectual challenge, a research query, an ethical dilemma-anything that is of personal importance, no matter the scale. Explain its significance to you and what steps you took or could be taken to identify a solution.</li> <li>Discuss an accomplishment, event, or realization that soparked a period of personal growth and a new understanding of yourself or others.</li> <li>Describe a topic, idea, or concept you find so engaging that it makes you lose all track of time. Why does it captivate you? What or who do you turn to when you want to learn more?</li> <li>Share an essay on any topic of your choice. It can be one you've already written, one that responds to a different prompt, or one of your own design.</li> <li>Clear</li> </ul>                                                                                                    | <ul> <li>The lessons we take from obstacles we encounter can be fundamental to later success. Recount a time when you faced a challenge, setback, or failure. How did It affect you, and what did you learn from the experience?</li> <li>Reflect on a time when you questioned or challenged a belief or idea. What prompted your thinking? What was the outcome?</li> <li>Describe a problem you've solved or a problem you'd like to solve. It can be an intellectual challenge, a research query, an ethical dilemma-anything that is of personal importance, no matter the scale. Explain its significance to you and what steps you took or could be taken to identify a solution.</li> <li>Discuss an accomplishment, event, or realization that sparked a period of personal growth and a new understanding of yourself or others.</li> <li>Describe a topic, idea, or concept you find so engaging that it makes you lose all track of time. Why does it captivate you? What or who do you turn to when you want to learn more?</li> <li>Share an essay on any topic of your choice. It can be one you've already written, one that responds to a different prompt, or one of your own design.</li> </ul>                                                                                                    | <ul> <li>The lessons we take from obstacles we encounter can be fundamental to later success. Recount a time when you faced a challenge, setback, or failure. How did it affect you, and what did you learn from the experience?</li> <li>Reflect on a time when you questioned or challenged a belief or idea. What prompted your thinking? What was the outcome?</li> <li>Describe a problem you've solved or a problem you'd like to solve. It can be an intellectual challenge, a research query, an ethical dilemma-anything that is of personal importance, no matter the scale. Explain its significance to you and what steps you took or could be taken to identify a solution.</li> <li>Discuss an accomplishment, event, or realization that sparked a period of personal growth and a new understanding of yourself or others.</li> <li>Describe a topic, idea, or concept you find so engaging that it makes you lose all track of time. Why does it captivate you? What or who do you turn to when you want to learn more?</li> <li>Share an essay on any topic of your choice. It can be on eyou've already written, one that responds to a different prompt, or one of your own design.</li> <li>Clear</li> <li>Please write an essay on the topic selected. You can type directly into the box, or you can paste text from another source.</li> </ul>                                                                               | Some students have a background, identity,<br>interest, or talent that is so meaningful they<br>believe their application would be incomplete<br>without i. If this sounds like you, then please<br>share your story.                                                                                                    |                    |
| <ul> <li>Reflect on a time when you questioned or challenged a belief or idea. What prompted your thinking? What was the outcome?</li> <li>Describe a problem you've solved or a problem you'd like to solve. It can be an intellectual challenge, a research query, an ethical dilemma-anything that is of personal importance, no matter the scale. Explain its significance to you and what steps you took or could be taken to identify a solution.</li> <li>Discuss an accomplishment, event, or realization that sparked a period of personal growth and a new understanding of yourself or others.</li> <li>Describe a topic, idea, or concept you find so engaging that it makes you lose all track of time. Why does it captivate you? What or who do you turn to when you want to learn more?</li> <li>Share an essay on any topic of your choice. It can be one you've already written, one that responds to a different prompt, or one of your own design.</li> <li>Clear</li> <li>Please write an essay on the topic selected. You can type directly into the box, or you can paste text from another source.</li> </ul>                                                                                                    | <ul> <li>Reflect on a time when you questioned or challenged a belief or idea. What prompted your thinking? What was the outcome?</li> <li>Describe a problem you've solved or a problem you'd like to solve. It can be an intellectual challenge, a research query, an ethical dilemma-anything that is of personal importance, no matter the scale. Explain its significance to you and what steps you took or could be taken to identify a solution.</li> <li>Discuss an accomplishment, event, or realization that sparked a period of personal growth and a new understanding of yourself or others.</li> <li>Describe a topic, idea, or concept you find so engaging that it makes you lose all track of time. Why does it captivate you? What or who do you turn to when you want to learn more?</li> <li>Share an essay on any topic of your choice. It can be one you've already written, one that responds to a different prompt, or one of your own design.</li> <li>Clear</li> <li>Please write an essay on the topic selected. You can type directly into the box, or you can paste text from another source.</li> </ul>                                                                                                    | <ul> <li>Reflect on a time when you questioned or challenged a belief or idea. What prompted your thinking? What was the outcome?</li> <li>Describe a problem you've solved or a problem you'd like to solve. It can be an intellectual challenge, a research query, an ethical dilemma-anything that is of personal importance, no matter the scale. Explain its significance to you and what steps you took or could be taken to identify a solution.</li> <li>Discuss an accomplishment, event, or realization that sparked a period of personal growth and a new understanding of yourself or others.</li> <li>Describe a topic, idea, or concept you find so engaging that it makes you lose all track of time. Why does it captivate you? What or who do you turn to when you want to learn more?</li> <li>Share an essay on any topic of your choice. It can be one you've already written, one that responds to a different prompt, or one of your own design.</li> <li>Clear</li> <li>Please write an essay on the topic selected. You can type directly into the box, or you can paste text from another source.</li> </ul>                                                                                                    | <ul> <li>Reflect on a time when you questioned or challenged a belief or idea. What prompted your thinking? What was the outcome?</li> <li>Describe a problem you've solved or a problem you've solved or a problem you'd like to solve. It can be an intellectual challenge, a research query, an ethical dilemma-anything that is of personal importance, no matter the scale. Explain its significance to you and what steps you took or could be taken to identify a solution.</li> <li>Discuss an accomplishment, event, or realization that sparked a period of personal growth and a new understanding of yourself or others.</li> <li>Describe a topic, idea, or concept you find so engaging that it makes you lose all track of time. Why does it captivate you? What or who do you turn to when you want to learn more?</li> <li>Share an essay on any topic of your choice. It can be one you've aiready written, one that responds to a different prompt, or one of your own design.</li> <li>Clear</li> <li>Please write an essay on the topic selected. You can type directly into the box, or you can paste text from another source.</li> </ul>                                                                                                    | <ul> <li>Reflect on a time when you questioned or challenged a belief or idea. What prompted your thinking? What was the outcome?</li> <li>Describe a problem you've solved or a problem you'd like to solve. It can be an intellectual challenge, a research query, an ethical dilemma-anything that is of personal importance, no matter the scale. Explain its significance to you and what steps you took or could be taken to identify a solution.</li> <li>Discuss an accomplishment, event, or realization that sparked a period of personal growth and a new understanding of yourself or others.</li> <li>Describe a topic, idea, or concept you find so engaging that it makes you lose all track of time. Why does it captivate you? What or who do you turn to when you want to learn more?</li> <li>Share an essay on any topic of your choice. It can be one you've already written, one that responds to a different prompt, or one of your own design.</li> <li>Clear</li> </ul>                                                                                                    | <ul> <li>Reflect on a time when you questioned or challenged a belief or idea. What prompted your thinking? What was the outcome?</li> <li>Describe a problem you've solved or a problem you'd like to solve. It can be an intellectual challenge, a research query, an ethical dilemma-anything that is of personal importance, no matter the scale. Explain its significance to you and what steps you took or could be taken to identify a solution.</li> <li>Discuss an accomplishment, event, or realization that sparked a period of personal growth and a new understanding of yourself or others.</li> <li>Describe a topic, idea, or concept you find so engaging that it makes you lose all track of time. Why does it captivate you? What or who do you turn to when you want to learn more?</li> <li>Share an essay on any topic of your choice. It can be one you've already written, one that responds to a different prompt, or one of your own design.</li> <li>Clear</li> <li>Please write an essay on the topic selected. You can type directly into the box, or you can paste text from another source.</li> <li>B I U S A</li> </ul>                                                                                                    | The lessons we take from obstacles we<br>encounter can be fundamental to later success.<br>Recount a time when you faced a challenge,<br>setback, or failure. How did it affect you, and<br>what did you learn from the experience?                                                                                             |                    |
| <ul> <li>Describe a problem you've solved or a problem you'd like to solve. It can be an intellectual challenge, a research query, an ethical dilemma-anything that is of personal importance, no matter the scale. Explain its significance to you and what steps you took or could be taken to identify a solution.</li> <li>Discuss an accomplishment, event, or realization that sparked a period of personal growth and a new understanding of yourself or others.</li> <li>Describe a topic, idea, or concept you find so engaging that it makes you lose all track of time. Why does it captivate you? What or who do you turn to when you want to learn more?</li> <li>Share an essay on any topic of your choice. It can be one you've already written, one that responds to a different prompt, or one of your own design.</li> <li>Clear</li> <li>Please write an essay on the topic selected. You can type directly into the box, or you can paste text from another source.</li> </ul>                                                                                                    | <ul> <li>Describe a problem you've solved or a problem you'd like to solve. It can be an intellectual challenge, a research query, an ethical dilemma-anything that is of personal importance, no matter the scale. Explain its significance to you and what steps you took or could be taken to identify a solution.</li> <li>Discuss an accomplishment, event, or realization that sparked a period of personal growth and a new understanding of yourself or others.</li> <li>Describe a topic, idea, or concept you find so engaging that it makes you lose all track of time. Why does it captivate you? What or who do you turn to when you want to learn more?</li> <li>Share an essay on any topic of your choice. It can be one you've already written, one that responds to a different prompt, or one of your own design.</li> <li>Clear</li> <li>Please write an essay on the topic selected. You can type directly into the box, or you can paste text from another source.</li> </ul>                                                                                                    | <ul> <li>Describe a problem you've solved or a problem you'd like to solve. It can be an intellectual challenge, a research query, an ethical dilemma-anything that is of personal importance, no matter the scale. Explain its significance to you and what steps you took or could be taken to identify a solution.</li> <li>Discuss an accomplishment, event, or realization that sparked a period of personal growth and a new understanding of yourself or others.</li> <li>Describe a topic, idea, or concept you find so engaging that it makes you look or time. Why does it captivate you? What or who do you turn to when you want to learn more?</li> <li>Share an essay on any topic of your choice. It can be one you've already written, one that responds to a different prompt, or one of your own design.</li> <li>Clear</li> </ul>                                                                                                    | <ul> <li>Describe a problem you've solved or a problem you'd like to solve. It can be an intellectual challenge, a research youry, and what steps you took or could be taken to identify a solution.</li> <li>Discuss an accomplishment, event, or realization that sparked a period of personal growth and a new understanding of yourself or others.</li> <li>Describe a topic, idea, or concept you find so engaging that it makes you lose all track of time. Why does it captivate you? What or who do you turn to when you want to learn more?</li> <li>Share an essay on any topic of your choice. It can be one you've already written, one that responds to a different prompt, or one of your own design.</li> <li>Clear</li> </ul>                                                                                                    | <ul> <li>Describe a problem you've solved or a problem you'd like to solve. It can be an intellectual challenge, a research query, an ethical dilemma-anything that is of personal importance, no matter the scale. Explain its significance to you and what steps you took or could be taken to identify a solution.</li> <li>Discuss an accomplishment, event, or realization that sparked a period of personal growth and a new understanding of yourself or others.</li> <li>Describe a topic, idea, or concept you find so engaging that it makes you look or time. Why does it captivate you? What or who do you turn to when you want to learn more?</li> <li>Share an eessay on any topic of your choice. It can be one you've already written, one that responds to a different prompt, or one of your own design.</li> <li>Clear</li> <li>Please write an essay on the topic selected. You can type directly into the box, or you can paste text from another source.</li> </ul>                                                                                                    | <ul> <li>Describe a problem you've solved or a problem you'd like to solve. It can be an intellectual challenge, a research query, an ethical dilemma-anything that is of personal importance, no matter the scale. Explain its significance to you and what steps you look or could be taken to identify a solution.</li> <li>Discuss an accomplishment, event, or realization that sparked a period of personal growth and a new understanding of yourself or others.</li> <li>Describe a topic, idea, or concept you find so engaging that it makes you? What or who do you turn to when you want to learn more?</li> <li>Share an essay on any topic of your choice. It can be one you've already written, one that responds to a different prompt, or one of your own design.</li> <li>Clear</li> <li>Please write an essay on the topic selected. You can type directly into the box, or you can paste text from another source.</li> </ul>                                                                                                    | <ul> <li>Reflect on a time when you questioned or<br/>challenged a belief or idea. What prompted your<br/>thinking? What was the outcome?</li> </ul>                                                                                                    |                    |
| <ul> <li>Discuss an accomplishment, event, or realization that sparked a period of personal growth and a new understanding of yourself or others.</li> <li>Describe a topic, idea, or concept you find so engaging that it makes you lose all track of time. Why does it captivate you? What or who do you turn to when you want to learn more?</li> <li>Share an essay on any topic of your choice. It can be one you've already written, one that responds to a different prompt, or one of your own design.</li> <li>Clear</li> <li>Please write an essay on the topic selected. You can type directly into the box, or you can paste text from another source.</li> </ul>                                                                                                    | <ul> <li>Discuss an accomplishment, event, or realization that sparked a period of personal growth and a new understanding of yourself or others.</li> <li>Describe a topic, idea, or concept you find so engaging that it makes you lose all track of time. Why does it captivate you? What or who do you turn to when you want to learn more?</li> <li>Share an essay on any topic of your choice. It can be one you've already written, one that responds to a different prompt, or one of your own design.</li> <li>Clear</li> <li>Please write an essay on the topic selected. You can type directly into the box, or you can paste text from another source.</li> </ul>                                                                                                    | <ul> <li>Discuss an accomplishment, event, or realization that sparked a period of personal growth and a new understanding of yourself or others.</li> <li>Describe a topic, idea, or concept you find so engaging that it makes you lose all track of time. Why does it captivate you? What or who do you turn to when you want to learn more?</li> <li>Share an essay on any topic of your choice. It can be one you've already written, one that responds to a different prompt, or one of your own design.</li> <li>Clear</li> <li>Please write an essay on the topic selected. You can type directly into the box, or you can paste text from another source.</li> <li>B I U IS Label III and IIII and IIIIIIIIIIIIIIIIIIIIII</li></ul>                                                                                                    | <ul> <li>Discuss an accomplishment, event, or realization that sparked a period of personal growth and a new understanding of yourself or others.</li> <li>Describe a topic, idea, or concept you find so engaging that it makes you lose all track of time. Why does it captivate you? What or who do you turn to when you want to learn more?</li> <li>Share an essay on any topic of your choice. It can be one you've already written, one that responds to a different prompt, or one of your own design.</li> <li>Clear</li> <li>Please write an essay on the topic selected. You can type directly into the box, or you can paste text from another source.</li> <li>B I U S Label S Label S La</li></ul> | <ul> <li>Discuss an accomplishment, event, or realization that sparked a period of personal growth and a new understanding of yourself or others.</li> <li>Describe a topic, idea, or concept you find so engaging that it makes you lose all track of time. Why does it captivate you? What or who do you turn to when you want to learn more?</li> <li>Share an essay on any topic of your choice. It can be one you've already written, one that responds to a different prompt, or one of your own design.</li> <li>Clear</li> <li>Please write an essay on the topic selected. You can type directly into the box, or you can paste text from another source.</li> <li>B I U X (and the second second secon</li></ul> | <ul> <li>Discuss an accomplishment, event, or realization that sparked a period of personal growth and a new understanding of yourself or others.</li> <li>Describe a topic, idea, or concept you find so engaging that it makes you lose all track of time. Why does it captivate you? What or who do you turn to when you want to learn more?</li> <li>Share an essay on any topic of your choice. It can be one you've already written, one that responds to a different prompt, or one of your own design.</li> <li>Clear</li> </ul>                                                                                                    | Describe a problem you've solved or a problem<br>you'd like to solve. It can be an intellectual<br>challenge, a research query, an ethical dilemma-<br>anything that is of personal importance, no<br>matter the scale. Explain its significance to you<br>and what steps you took or could be taken to<br>identify a solution. |                    |
| <ul> <li>Describe a topic, idea, or concept you find so engaging that it makes you lose all track of time. Why does it captivate you? What or who do you turn to when you want to learn more?</li> <li>Share an essay on any topic of your choice. It can be one you've aiready written, one that responds to a different prompt, or one of your own design.</li> <li>Clear</li> <li>Please write an essay on the topic selected. You can type directly into the box, or you can paste text from another source.</li> </ul>                                                                                                    | <ul> <li>Describe a topic, idea, or concept you find so engaging that it makes you lose all track of time. Why does it captivate you? What or who do you turn to when you want to learn more?</li> <li>Share an essay on any topic of your choice. It can be one you've aiready written, one that responds to a different prompt, or one of your own design.</li> <li>Clear</li> <li>Please write an essay on the topic selected. You can type directly into the box, or you can paste text from another source.</li> <li>B I U S  </li> </ul>                                                                                                    | <ul> <li>Describe a topic, idea, or concept you find so engaging that it makes you lose all track of time. Why does it captivate you? What or who do you turn to when you want to learn more?</li> <li>Share an essay on any topic of your choice. It can be one you've already written, one that responds to a different prompt, or one of your own design.</li> <li>Clear</li> <li>Please write an essay on the topic selected. You can type directly into the box, or you can paste text from another source.</li> <li>B I U S  </li> </ul>                                                                                                    | <ul> <li>Describe a topic, idea, or concept you find so engaging that it makes you lose all track of time. Why does it captivate you? What or who do you turn to when you want to learn more?</li> <li>Share an essay on any topic of your choice. It can be one you've already written, one that responds to a different prompt, or one of your own design.</li> <li>Clear</li> <li>Please write an essay on the topic selected. You can type directly into the box, or you can paste text from another source.</li> <li>B I U 25 △</li> </ul>                                                                                                    | <ul> <li>Describe a topic, idea, or concept you find so engaging that it makes you lose all track of time. Why does it captivate you? What or who do you turn to when you want to learn more?</li> <li>Share an essay on any topic of your choice. It can be one you've already written, one that responds to a different prompt, or one of your own design.</li> <li>Clear</li> <li>Please write an essay on the topic selected. You can type directly into the box, or you can paste text from another source.</li> <li>B I U K A</li> </ul>                                                                                                    | <ul> <li>Describe a topic, idea, or concept you find so engaging that it makes you lose all track of time. Why does it captivate you? What or who do you turn to when you want to learn more?</li> <li>Share an essay on any topic of your choice. It can be one you've already written, one that responds to a different prompt, or one of your own design.</li> <li>Clear</li> <li>Please write an essay on the topic selected. You can type directly into the box, or you can paste text from another source.</li> <li>B I U R A</li> </ul>                                                                                                    | <ul> <li>Discuss an accomplishment, event, or realization<br/>that sparked a period of personal growth and a<br/>new understanding of yourself or others.</li> </ul>                                                                                                    |                    |
| Share an essay on any topic of your choice. It<br>can be one you've already written, one that<br>responds to a different prompt, or one of your<br>own design.     Clear     Please write an essay on the topic selected. You can type<br>directly into the box, or you can paste text from another<br>source.                                                                                                    | <ul> <li>Share an essay on any topic of your choice. It can be one you've aiready written, one that responds to a different prompt, or one of your own design.</li> <li>Clear</li> <li>Please write an essay on the topic selected. You can type directly into the box, or you can paste text from another source.</li> <li>B I U S  </li> </ul>                                                                                                    | <ul> <li>Share an essay on any topic of your choice. It can be one you've already written, one that responds to a different prompt, or one of your own design.</li> <li>Clear</li> <li>Please write an essay on the topic selected. You can type directly into the box, or you can paste text from another source.</li> <li>B I U S  </li> </ul>                                                                                                    | <ul> <li>Share an essay on any topic of your choice. It can be one you've already written, one that responds to a different prompt, or one of your own design.</li> <li>Clear</li> <li>Please write an essay on the topic selected. You can type directly into the box, or you can paste text from another source.</li> <li>B I U K L</li> </ul>                                                                                                    | <ul> <li>Share an essay on any topic of your choice. It can be one you've already written, one that responds to a different prompt, or one of your own design.</li> <li>Clear</li> <li>Please write an essay on the topic selected. You can type directly into the box, or you can paste text from another source.</li> <li>B I U S  </li> </ul>                                                                                                    | Share an essay on any topic of your choice. It can be one you've already written, one that responds to a different prompt, or one of your own design. Clear Please write an essay on the topic selected. You can type directly into the box, or you can paste text from another source. <b>B I U S</b>                                                                                                    | <ul> <li>Describe a topic, idea, or concept you find so<br/>engaging that it makes you lose all track of time.<br/>Why does it captivate you? What or who do you<br/>turn to when you want to learn more?</li> </ul>                                                                                                    |                    |
| Clear<br>Please write an essay on the topic selected. You can type<br>directly into the box, or you can paste text from another<br>source.                                                                                                    | Clear<br>Please write an essay on the topic selected. You can type<br>directly into the box, or you can paste text from another<br>source.<br>B I U S L                                                                                                    | Clear Please write an essay on the topic selected. You can type directly into the box, or you can paste text from another source.           B I U         S                                                                                                    | Clear<br>Please write an essay on the topic selected. You can type<br>directly into the box, or you can paste text from another<br>source.                                                                                                    | Clear<br>Please write an essay on the topic selected. You can type<br>directly into the box, or you can paste text from another<br>source.<br>B I U K L                                                                                                    | Clear<br>Please write an essay on the topic selected. You can type<br>directly into the box, or you can paste text from another<br>source.                                                                                                    | <ul> <li>Share an essay on any topic of your choice. It<br/>can be one you've already written, one that<br/>responds to a different prompt, or one of your<br/>own design.</li> </ul>                                                                                                    |                    |
| Please write an essay on the topic selected. You can type directly into the box, or you can paste text from another source.                                                                                                    | Please write an essay on the topic selected. You can type directly into the box, or you can paste text from another source.                                                                                                    | Please write an essay on the topic selected. You can type directly into the box, or you can paste text from another source.                                                                                                    | Please write an essay on the topic selected. You can type directly into the box, or you can paste text from another source.                                                                                                    | Please write an essay on the topic selected. You can type directly into the box, or you can paste text from another source.                                                                                                    | Please write an essay on the topic selected. You can type directly into the box, or you can paste text from another source.                                                                                                    | <u>Clear</u>                                                                                                    |                    |
|                                                                                                    | B I U 🔀 📥                                                                                                    |                                                                                                    |                                                                                                    |                                                                                                    |                                                                                                    | Please write an essay on the topic selected. You directly into the box, or you can paste text from source.                                                                                                    | can type<br>iother |
|                                                                                                    |                                                                                                    |                                                                                                    |                                                                                                    |                                                                                                    |                                                                                                    |                                                                                                    | 4                  |
|                                                                                                    |                                                                                                    | 4                                                                                                    |                                                                                                    | 4                                                                                                    | 4                                                                                                    | Words entered: 0 Min: 250 /                                                                                                    | lax: 650           |
| ✓<br>Words entered: 0 Min: 250 / Max: 650                                                                                                    | Words entered: 0 Min: 250 / Max: 650                                                                                                    | ₩<br>Words entered: 0 Min: 250 / Max: 650                                                                                                    | Words entered: 0 Min: 250 / Max: 650                                                                                                    | Words entered: 0 Min: 250 / Max: 650                                                                                                    | Words entered: 0 Min: 250 / Max: 650                                                                                                    |                                                                                                    |                    |

#### Dashboard My Colleges

**Common Application** 

Profile Family

Education

Testing

Activities Writing

Courses & Grades

0 College(s) Require

Common App

College Search Financial Aid Resources

## Writing Section: Use additional comments section if you need to explain any part of your application.

| V | Vriting                              |                     |                  |                     |                       |                     |               | Prev    |
|---|--------------------------------------|---------------------|------------------|---------------------|-----------------------|---------------------|---------------|---------|
|   |                                      |                     |                  |                     |                       | Ov                  | iew Wri       | ting Tu |
| j | Persona                              | I Essay             |                  |                     |                       |                     |               |         |
|   | Disciplin                            | ary Histo           | ory              |                     |                       |                     |               |         |
|   | ▼ Additio                            | nal Infor           | matio            | n                   |                       |                     |               |         |
|   | Do you<br>qualifica<br>O Yes<br>O No | wish to<br>ations n | provi<br>ot refl | de deta<br>ected ir | ls of circ<br>the app | umstan<br>lication' | ces or<br>? * |         |
|   | Clear                                |                     |                  |                     |                       | 77. M               |               |         |
|   | You ma                               | y use th            | le spa           | ice belo            | w to prov             | lide any            | / additi      | onal    |
|   | morma                                | uon you             | 1 101311         | to shar             | e. <b>*</b>           |                     |               |         |
|   | B                                    | r <u>u</u>          | 23               | to shar             | e. <b>*</b>           |                     |               |         |
|   | B                                    | r <u>u</u>          | 53               | to shar             | e. *                  |                     |               |         |
|   | B                                    | <u>. n</u>          | 20               | to shar             | e. *                  |                     |               |         |
|   | B                                    | <u>[</u> ]          | 23               | to shar             | e. *                  |                     |               |         |
|   | B                                    | <u>[</u> ]          |                  | to shar             | e. *                  |                     |               |         |
|   | B                                    | [ <u>U</u> ]        |                  | Lo shar             | e. *                  |                     |               |         |
|   | B                                    | <u>.</u> <u>∎</u>   | 53               |                     | e. *                  |                     |               |         |
|   | B                                    | [ <u>⊔</u> ]        |                  |                     | e. *                  |                     |               |         |
|   | Words                                | entered:            | 0                |                     | 0. *                  | Min                 | : 0 / Ma      | ax: 65  |
|   | Words                                | entered:            | 0                |                     | e. <b>*</b>           | Min                 | : 0 / Ma      | ax: 65  |

## Instructions and Help → 650 word limit The Additional Information section allows up to 650 words, with no minimum. [more] →

#### Dashboard My Colleges

Profile Family

Education

Testing

Activities

Courses & Grades 0 College(s) Require

Writing

**Common Application** 

Common App College Se

## Courses and Grades Section: Check to see if your schools require this, if not, leave it blank.

| Courses & Grade                                                                              | es                                                                                                    | Preview                                                                                            | w Hel             |
|----------------------------------------------------------------------------------------------|----------------------------------------------------------------------------------------------------|----------------------------------------------------------------------------------------------------|-------------------|
|                                                                                              | D View C                                                                                                    | Courses & Grades Tuto                                                                              | rial              |
| ▼ Courses & Grades                                                                           |                                                                                                    |                                                                                                    | Plea              |
| Some colleges requi<br>Grades section as p                                                   | re you to complet<br>art of their applica                                                                          | e the Courses &<br>tion.                                                                           | que<br>que<br>[mo |
| You are not current<br>Grades since no co                                                    | ly required to co<br>bleges on your li                                                                             | mplete Courses & st require it.                                                                    |                   |
| Required                                                                                     | Not U                                                                                                    | Ised                                                                                               |                   |
| None                                                                                         | <ul> <li>Scr</li> <li>Tex</li> <li>Uni</li> <li>Uni</li> <li>Chi</li> <li>Uni</li> <li>Pac</li> <li>Wes</li> </ul> | ipps College<br>as Christian<br>versity of<br>cago<br>versity of the<br>cific<br>sleyan University |                   |
| Some students may<br>them to use this tool<br>Colleges will not per<br>able to submit your a | have situations th<br>to self-report cou<br>nalize you for this,<br>application.                                   | at won't enable<br>rse information.<br>and you will still be                                       |                   |
| If you answer "yes" t<br>be asked to report yo<br>grades and credits, t<br>attended          | o all of the questic<br>our academic hist<br>or all secondary s                                                    | ons below, you will<br>ory, including<br>schools you have                                          |                   |
| Please be aware tha<br>still need to submit o                                                | t in either case yo<br>fficial transcripts o                                                                       | our counselor will<br>on your behalf.                                                              |                   |
| Answer the question to self-report your in                                                   | s below to determ<br>formation through                                                                             | iine if you are able<br>this section.                                                              |                   |
| I have access to my courses *                                                                | transcript(s) for a                                                                                                | ll of my high school                                                                               |                   |
| ○ Yes                                                                                        |                                                                                                    |                                                                                                    |                   |
| O No                                                                                         |                                                                                                    |                                                                                                    |                   |

# structions and

lease use the link below to pok for an answer to your question. Answers to most questions can be ... [+] more] You must complete the release authorization process, which will allow

Recommenders are people who will submit forms and information to colleges

transcripts and recommendations to be submitted on your behalf.

on your behalf. Check out our video about recommenders.

advisor does not submit any forms on your behalf.

### Scripps College

**Texas Christian** University

University of Chicago

#### Application

(0 of 3 Completed) Questions

Recommenders and

FERPA

Review and Submit -Common App

Writing Supplement (0 of 2 Completed) Questions

> view your application information and give you personalized feedback. An **Optional:** 3 Total: 3

An advisor can be anyone who is assisting you with your application process.

You may invite an advisor using the 'Invite Advisor' link below. An advisor can

Invite Advisor

Advisor

Required: 0

For All Colleges

FERPA Release Authorization

Release Authorization

Invite Recommenders

Invite and Manage Recommenders

#### **Recommenders for University of Chicago**

#### Counselor

You must invite a school Counselor who will complete the School Report and other forms for you.

Invite Counselor

#### Teacher

Please select and assign the Teacher(s) below whose recommendation will be submitted to this college on your behalf. You must first invite a Teacher using the 'Invite Teacher' link before you can assign them for this college.

Required: 2 Optional: 1 Total: 3

#### Instructions and Help A

#### Recommender Information does not change

Once a recommender has been added and invited, the name and title you entered cannot be changed ... [+]

[more] A

#### Adding and assigning recommenders for Naviance schools

If your school uses Naviance, you will not be able to assign Counselor or Teacher recommendation ... [+]

[more] A

#### Don't forget to assign your teacher recommendation!

If you see the "assign" button beside the name of your teacher, this means you need to assign this ... [+]

[more] A

#### **Other Evaluations**

All required recommendations, whether teacher or other, are school specific (meaning each school ch ... [+] [more] A

#### Which counselor should | invite?

You should invite your current counselor as he/she can provide your current academic information, Y ...

[more] A

Waiver of access (FERPA)

## Back to the My Colleges tab: **Recommenders and FERPA**

You must have completed the education section of the Common App before working on this section.

### Review and Submit -Writing Supplement University of the Pacific

Wesleyan University

Note: All dates are Eastern Time

| Dashboard My Colleges Common App College Search Financial Aid Resources                                                                                                    |                                                                                                    |
|----------------------------------------------------------------------------------------------------|----------------------------------------------------------------------------------------------------|
| Scripps College + For All Colleges                                                                                                    | Instructions and<br>Help 🖈                                                                                                    |
| Release Authorization                                                                                                    |                                                                                                    |
| 1 Instructions > 2 Form                                                                                                    |                                                                                                    |
| The next screen will ask you two important questions about your release of and access to your educational re<br>Family Educational Rights and Privacy Act. Since FERPA is a complex law, we want to provide some key info<br>respond.                                                                                        | ecords under FERPA, the<br>ormation before you                                                                                                    |
| 1. How does FERPA relate to your college application?                                                                                                    |                                                                                                    |
| FERPA gives you the right to review confidential letters of recommendation under certain circumstances I<br>You are enrolled in college and that college saves the recommendations for enrolled students, OR<br>You are 18 or older.                                                                                         | e.                                                                                                    |
| 2. In a moment you'll be asked if you want to waive this right. Why would you want to do that?                                                                                                    |                                                                                                    |
| <ul> <li>Waiving your right lets colleges know that you do not intend to read your recommendations, which help<br/>the letters are candid and truthful.</li> <li>Some recommenders may refuse to write a letter for you unless you waive your rights. Check with you<br/>see if any of them follow such a policy.</li> </ul> | is reassure colleges that<br>r counselor or teachers to                                                                                                    |
| 3. Still unsure how to respond?                                                                                                    |                                                                                                    |
| <ul> <li>That's OK. Many students are. Before you move on, take a moment to discuss your decision with your<br/>school official, or your parent/legal guardian. For more information about FERPA, visit the <u>Help Center</u>.</li> </ul>                                                                                   | counselor, another                                                                                                    |
| I have fully read and understood the FERPA Release Authorization explanation at                                                                                                    | pove. *                                                                                                    |
|                                                                                                    | Cancel Continue                                                                                                    |
| Invite Counselor      Teacher      Please select and assign the Teacher(s) below whose recommendation will be     submitted to this college on your behalf. You must first invite a Teacher using     the "Invite Teacher" link before you can assign them for this college.     Required: 2 Optional: 1 Total: 3            | should i invite?<br>You should invite your current<br>counselor as he/she can<br>provide your current<br>academic information. Y<br>[+]<br>[more] →<br>Waiver of access<br>(FERPA) |

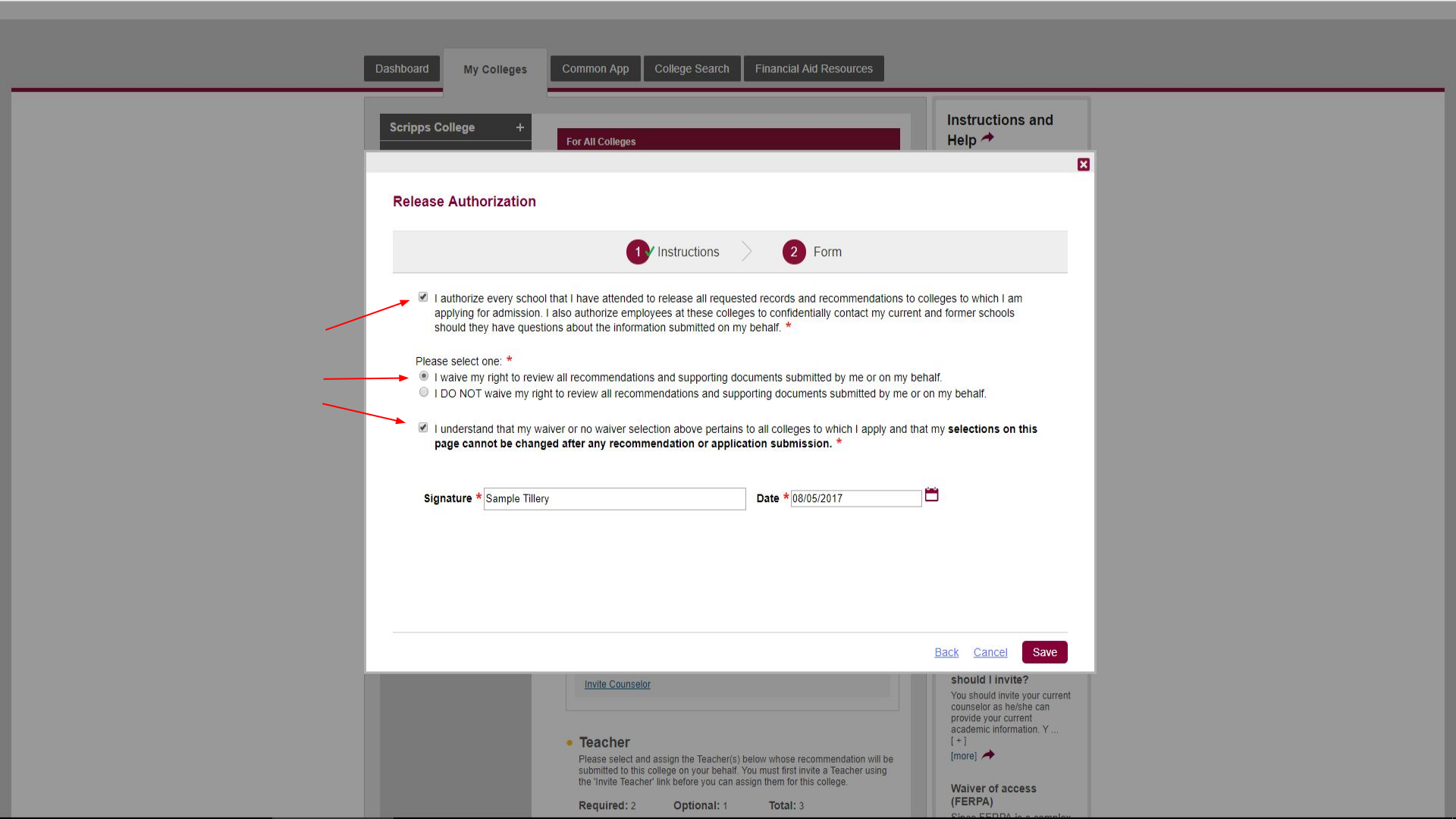

## Start in the "For All Colleges" section, with invite recommenders.

| Scripps College +                          | For All Colleges                                                                                                    |
|--------------------------------------------|----------------------------------------------------------------------------------------------------|
| Fexas Christian                            |                                                                                                    |
| niversity of Chicago –                     | View Details                                                                                                    |
| pplication<br>of 3 Completed)<br>Questions | Invite Recommenders<br>Recommenders are people who will submit forms and information to colleges<br>on your behalf. Check out our <u>video about recommenders</u> .                                                                                  |
| Recommenders and<br>FERPA                  | Invite and Manage Recommenders                                                                                                    |
| Review and Submit -<br>Common App          | Advisor<br>An advisor can be anyone who is assisting you with your application process.                                                                                                    |
| iting Supplement<br>of 2 Completed)        | You may invite an advisor using the 'Invite Ádvisor' link below. An advisor can<br>view your application information and give you personalized feedback. An<br>advisor does not submit any forms on your behalf.                                     |
| Questions                                  | Required: 0 Optional: 3 Total: 3                                                                                                    |
| Review and Submit -<br>Writing Supplement  | Invite Advisor                                                                                                    |
| niversity of the +<br>acific               |                                                                                                    |
| eslevan University +                       | Recommenders for University of Chicago                                                                                                    |
|                                            | Note: All dates are Eastern Time                                                                                                    |
|                                            | Counselor                                                                                                    |
|                                            | You must invite a school Counselor who will complete the School Report and<br>other forms for you.                                                                                                    |
|                                            | Invite Counselor                                                                                                    |
|                                            | • Teacher<br>Please select and assign the Teacher(s) below whose recommendation will be<br>submitted to this college on your behalf. You must first invite a Teacher using<br>the 'Invite Teacher' link before you can assign them for this college. |
|                                            | Required: 2 Optional: 1 Total: 3                                                                                                    |
|                                            | Invite Teacher                                                                                                    |
|                                            | Other Recommender Please select and assign the Other Recommender(s) below whose                                                                                                    |

#### ructions and ommender mation does not ge a recommender has added and invited, the and title you entered t be changed ... [+] ng and assigning mmenders for ance schools r school uses Naviance, ill not be able to assign selor or Teacher mendation ... [+] 1 forget to assign teacher mmendation! see the "assign" button e the name of your er, this means you need ign this ... [+] \* Evaluations uired mendations, whether er or other, are school ic (meaning each l ch ... [ + ] h counselor Id I invite? hould invite your current elor as he/she can le your current mic information. Y ... er of access PA) FERPA is a complex ve want to prov .. -

ol does not have

# Add Mr. Wirth as your counselor

| Scripps College<br>Texas Christian | + For All Colleges                                           | Instructions and Help A                                                                                                    |
|------------------------------------|--------------------------------------------------------------|----------------------------------------------------------------------------------------------------|
| University<br>University of Chicag | FERPA Release Authori<br><u>View Details</u>                 | zation Recommender                                                                                                    |
| Application<br>0 of 3 Completed)   | Invite Recommenders<br>Recommenders are people who will su   | ubmit forms and information to colleges name and title you entered<br>conce to ensure the concernment of the concernment of concernment of the concernment of the conce |
| Recommender Ir                     | vitations                                                    | ×                                                                                                    |
| Туре                               | Counselor -                                                  | We collect your email address and share it                                                                                                    |
| Title                              | Mr. •                                                        | TRUSTE   with the colleges to which you apply so that<br>the colleges can communicate with you<br>directly regarding your application. We don't                                                                                                    |
| First Name                         | Tim                                                          | share your personal identifying information<br>with third parties who are not member<br>colleges for their marketing or promotional                                                                                                    |
| Last Name                          | Wirth                                                        | services. <u>Privacy policy.</u>                                                                                                    |
|                                    | Send                                                         | Invite                                                                                                    |
| 🔷 Туре                             | 🗘 Name 🔶 Err                                                 | nail 🔶 Status                                                                                                    |
|                                    |                                                              | *                                                                                                    |
|                                    |                                                              |                                                                                                    |
|                                    |                                                              |                                                                                                    |
|                                    |                                                              | ×                                                                                                    |
|                                    |                                                              | Close                                                                                                    |
|                                    | Required: 2 Optional: 1                                      | Total: 3 [more] A                                                                                                    |
|                                    | invite Teacher                                               | Waiver of access<br>(FERPA)<br>Since FERPA is a complex<br>law, we want to prov                                                                                                    |
|                                    | ✓ Other Recommender<br>Please select and assign the Other Re | commender(s) below whose School does not have                                                                                                    |

Check with your teachers before inviting them. Give them your completed LOR request packet and verify which email address they use for their common app account (teachers all have two email addresses from RUSD)

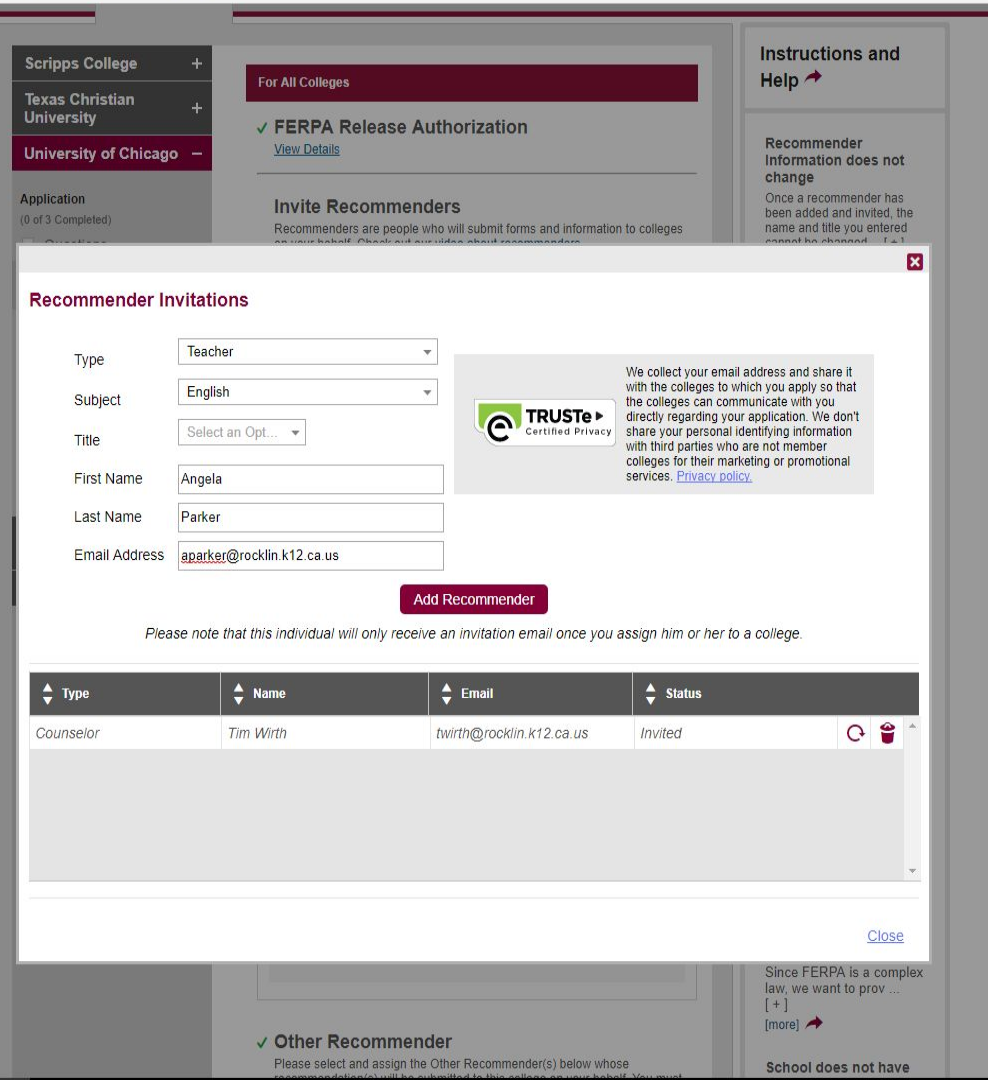

|                                  | + For All Colleges                                                                               |                                                                                          |                                                                                                    | Instructions and Help 📌             |  |
|----------------------------------|--------------------------------------------------------------------------------------------------|------------------------------------------------------------------------------------------|----------------------------------------------------------------------------------------------------|-------------------------------------|--|
| iversity<br>niversity of Chicag  | rsity of Chicago –<br>✓ FERPA Release Authorization<br>View Details                              |                                                                                          |                                                                                                    | Recommender<br>Information does not |  |
| f 3 Completed)                   | Invite Recommenders<br>Recommenders are people who will submit forms and information to colleges |                                                                                          | Once a recommender has<br>been added and invited, the<br>name and title you entered                                                                                                    |                                     |  |
| ecommender I                     | nvitations                                                                                       |                                                                                          |                                                                                                    | ×                                   |  |
| Type                             | Other Recommender                                                                                | Ŧ                                                                                        |                                                                                                    |                                     |  |
| Relationship                     | Coach                                                                                            |                                                                                          | We collect your email address and share it<br>with the colleges to which you apply so that<br>the colleges can communicate with you<br>directly regarding your application. We don't<br>share your personal identifying information<br>with third parties who are not member |                                     |  |
| Title                            | Select an Opt 👻                                                                                  | Certified Privacy                                                                        |                                                                                                    |                                     |  |
| First Name                       | Jason                                                                                            |                                                                                          | colleges for their n<br>services. <u>Privacy p</u>                                                                                                    | arketing or promotional olicy.      |  |
| Last Name                        | Tillery                                                                                          |                                                                                          |                                                                                                    |                                     |  |
|                                  |                                                                                                  |                                                                                          |                                                                                                    |                                     |  |
| Email Address                    | jason@tilleryinsurance.com                                                                       | Add Docommonder                                                                          |                                                                                                    |                                     |  |
| Email Address <i>Ple</i>         | jason@tilleryInsurance.com<br>ease note that this individual will onl<br>Name                    | Add Recommender                                                                          | sssign him or her t<br>♦ Status                                                                                                    | o a college.                        |  |
| Email Address Ple Type Counselor | jason@tilleryInsurance.com<br>ease note that this individual will on                             | Add Recommender<br>ly receive an invitation email once you a<br>twirth@rocklin.k12.ca.us | assign him or her t                                                                                                    | o a college.<br>C 😭 🏠               |  |

Assign your recommenders for each school separately. You will choose from a list of recommenders who you have invited. Your counselor will assign automatically.

### Note: All dates are Eastern Time ✓ Counselor Tim Wirth Invited: 08/05/2017 School Counselor Fee Waiver Not started School Report Not started Counselor Recommendation **Optional Report** Mid Year Report Final Report

#### ✓ Teacher

Please select and assign the Teacher(s) below whose recommendation will be submitted to this college on your behalf. You must first invite a Teacher using the 'Invite Teacher' link before you can assign them for this college.

Required: 2 Optional: 1 Total: 3 Angela Parker G -Assigned: 08/05/2017 English **Teacher Evaluation** Not started Stephanie Arino Assigned: 08/05/2017 G 2 World Language Teacher Evaluation Not started Add Another

#### ✓ Other Recommender

Please select and assign the Other Recommender(s) below whose recommendation(s) will be submitted to this college on your behalf. You must invite an Other Recommender using the 'Invite Other Recommender' link before you can assign them for this college.

#### Recommender types accepted by this college:

- Arts Teacher
- Clergy
- Coach
- · College Access Counselor
- Employer Family Member
- Peer
- Other Required: 0

**Optional:** 3 Total: 3

All required recommendations, whether teacher or other, are school specific (meaning each school ch ... [+] [more] A

Which counselor should I invite?

You should invite your current counselor as he/she can provide your current academic information, Y ... [more] A

#### Waiver of access (FERPA) Since FERPA is a complex

law, we want to prov .. [+] [more] A

#### School does not have recommendation

To avoid unnecessary paper flowing into college admission offices, the Online School Forms system i ... [+] [more] A

#### Recommendation deadline

All of the recommendations should be submitted or postmarked by the deadline date. However, some sc ...

[more] A

#### International student recommendations

If there is no counselor at vour school, the recommendations may be filled out by your principal. A

[more] A

#### Student did not waive rights

Under the terms of the Family Educational Rights and Privacy Act (FERPA), after you matriculate you ... [+]

[more] A

# THINGS TO REMEMBER - http://bit.ly/CAWKSP

- 1. You must add at least one college before you can begin anything.
- 2. Carefully review the dates, deadlines and requirements of each college you add on the My Colleges tab. They may vary greatly.
- 3. Once you have added a college, complete as much of the Common App as you can. You will see your progress through each section marked with green checkmarks.
- 4. Make sure to add ALL high schools and colleges you have attended.
- 5. If you have taken a class as dual enrollment, indicate that in the colleges section. If you took a regular class at a college that does not appear on your high school transcript and for which you have a separate college transcript, indicate that credit was awarded directly by college.
- 6. Check and recheck that you have entered the correct gpa information from your transcript. Class size and class rank will change throughout the year. You do not need to go back and correct this. Just use what is on your transcript today.
- 7. Check and recheck that you have entered your current classes correctly. If you change a class after you submit, you will need to notify all schools that received your application.
- 8. List your honors and activities in order of importance to you.
- 9. Get feedback on your essay before submitting.
- 10. WAIVE YOUR FERPA RIGHTS
- 11. Don't forget to assign your recommenders after inviting them.
- 12. Check your progress and the progress of recommenders submitting materials on your behalf to ensure that all is submitted by your dues date.